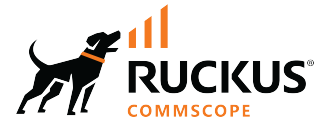

# **RUCKUS Edge Command Reference Guide, 2.1.0**

Supporting RUCKUS Edge Software Release 2.1.0

© 2024 CommScope, Inc. All rights reserved.

No part of this content may be reproduced in any form or by any means or used to make any derivative work (such as translation, transformation, or adaptation) without written permission from CommScope, Inc. and/or its affiliates ("CommScope"). CommScope reserves the right to revise or change this content from time to time without obligation on the part of CommScope to provide notification of such revision or change.

## **Export Restrictions**

These products and associated technical data (in print or electronic form) may be subject to export control laws of the United States of America. It is your responsibility to determine the applicable regulations and to comply with them. The following notice is applicable for all products or technology subject to export control:

These items are controlled by the U.S. Government and authorized for export only to the country of ultimate destination for use by the ultimate consignee or end-user(s) herein identified. They may not be resold, transferred, or otherwise disposed of, to any other country or to any person other than the authorized ultimate consignee or end-user(s), either in their original form or after being incorporated into other items, without first obtaining approval from the U.S. government or as otherwise authorized by U.S. law and regulations.

#### Disclaimer

THIS CONTENT AND ASSOCIATED PRODUCTS OR SERVICES ("MATERIALS"), ARE PROVIDED "AS IS" AND WITHOUT WARRANTIES OF ANY KIND, WHETHER EXPRESS OR IMPLIED. TO THE FULLEST EXTENT PERMISSIBLE PURSUANT TO APPLICABLE LAW, COMMSCOPE DISCLAIMS ALL WARRANTIES, EXPRESS OR IMPLIED, INCLUDING, BUT NOT LIMITED TO, IMPLIED WARRANTIES OF MERCHANTABILITY AND FITNESS FOR A PARTICULAR PURPOSE, TITLE, NON-INFRINGEMENT, FREEDOM FROM COMPUTER VIRUS, AND WARRANTIES ARISING FROM COURSE OF DEALING OR COURSE OF PERFORMANCE. CommScope does not represent or warrant that the functions described or contained in the Materials will be uninterrupted or error-free, that defects will be corrected, or are free of viruses or other harmful components. CommScope does not make any warranties or representations regarding the use of the Materials in terms of their completeness, correctness, accuracy, adequacy, usefulness, timeliness, reliability or otherwise. As a condition of your use of the Materials, you warrant to CommScope that you will not make use thereof for any purpose that is unlawful or prohibited by their associated terms of use.

#### **Limitation of Liability**

IN NO EVENT SHALL COMMSCOPE, COMMSCOPE AFFILIATES, OR THEIR OFFICERS, DIRECTORS, EMPLOYEES, AGENTS, SUPPLIERS, LICENSORS AND THIRD PARTY PARTNERS, BE LIABLE FOR ANY DIRECT, INDIRECT, SPECIAL, PUNITIVE, INCIDENTAL, EXEMPLARY OR CONSEQUENTIAL DAMAGES, OR ANY DAMAGES WHATSOEVER, EVEN IF COMMSCOPE HAS BEEN PREVIOUSLY ADVISED OF THE POSSIBILITY OF SUCH DAMAGES, WHETHER IN AN ACTION UNDER CONTRACT, TORT, OR ANY OTHER THEORY ARISING FROM YOUR ACCESS TO, OR USE OF, THE MATERIALS. Because some jurisdictions do not allow limitations on how long an implied warranty lasts, or the exclusion or limitation of liability for consequential or incidental damages, some of the above limitations may not apply to you.

#### Trademarks

CommScope and the CommScope logo are registered trademarks of CommScope and/or its affiliates in the U.S. and other countries. For additional trademark information see <a href="https://www.commscope.com/trademarks">https://www.commscope.com/trademarks</a>. All product names, trademarks, and registered trademarks are the property of their respective owners.

#### Patent Marking Notice

For applicable patents, see www.cs-pat.com.

# Contents

| Contact Information, Resources, and Conventions | 7        |
|-------------------------------------------------|----------|
| Contacting RUCKUS Customer Services and Support | 7        |
| What Support Do I Need?                         | 7        |
| Open a Case                                     | 7        |
| Self-Service Resources                          |          |
| Document Feedback                               |          |
| RUCKUS Product Documentation Resources          |          |
| Online Training Resources                       |          |
| Document Conventions                            |          |
| Notes, Cautions, and Safety Warnings            |          |
| Command Syntax Conventions                      |          |
| About This Guide                                |          |
| Introduction                                    |          |
| Licing the DLICKLIS Edge Command Line Interface | 12       |
| Accessing the CI                                |          |
| Command Mode                                    | 13<br>12 |
| Rasir Mode                                      | 13       |
| Advanced Mode                                   | 13       |
| Generic Command Ontions                         |          |
| Command Holn                                    | 14<br>14 |
| Command Completion                              |          |
|                                                 |          |
| Commands C and D                                |          |
| cfgmgr                                          |          |
| cluster                                         |          |
| connect-agent                                   |          |
| create lag                                      |          |
| delete lag                                      |          |
| dump-db                                         |          |
| Commands E through L                            | 25       |
| enroll-device                                   |          |
| feature                                         |          |
| featureflag                                     |          |
| lag add                                         |          |
| lag remove                                      |          |
| logfile                                         |          |
| logging                                         |          |
| loglevel                                        |          |
| log-streaming                                   |          |
| Commands N and P                                |          |
| network                                         |          |
| nslookup                                        |          |
| packet-capture filter                           |          |
| packet-capture save                             |          |
| packet-capture start                            |          |
|                                                 |          |

| packet-capture status              |          |
|------------------------------------|----------|
| packet-capture stop                |          |
| ping                               |          |
| Commands B through Se              | 40       |
| reboot                             | 47<br>۸۹ |
| rprovy                             | 50       |
| sot recourse-manager configuration | 51       |
| show resource-manager information  | 52       |
|                                    | 53       |
| set cfamar                         | 54       |
| set dis server                     | 55       |
| set default gateway                | 55       |
| set drs-address                    | 50       |
| set interface IP address           | 58       |
| set interface in address           | 50       |
| set internal-network               | رد<br>۱۸ |
|                                    |          |
| Show Commands                      |          |
| show                               |          |
| show (cluster)                     |          |
| show config-result-history         |          |
| show default gateway               |          |
| show dns server                    |          |
| show (featureflag)                 |          |
| show gpb-decode-all                |          |
| show interface address             |          |
| show internal-network              |          |
| show lacp                          |          |
| show lag                           |          |
| show logs                          |          |
| show log level                     | 83       |
| show log-level                     |          |
| show log-streaming                 |          |
| show peer-tunnel                   |          |
| show peer-tunnel-ka                |          |
| show manager status                |          |
| show pods                          |          |
| show resource manager              |          |
| show route                         |          |
| show sdlan config                  |          |
| show sdlan counters                |          |
| show sdlan info                    |          |
| show sdlan mac                     |          |
| show sdlan peer                    |          |
| show sdlan summary                 |          |
| show serial                        |          |
| show status                        |          |
| show status                        |          |
| show tunnel profile                |          |
| show version                       |          |

| show vxlan config                       |     |
|-----------------------------------------|-----|
| show vxlan dstats                       | 117 |
| show vxlan pmtu table                   |     |
| show vxlan tunnel                       | 120 |
| show vxlan tunnel profile               |     |
| show vxlan-gpe config                   |     |
| show vxlan-gpe dstats                   |     |
| show vxlan-gpe pmtu table               |     |
| show vxlan-gpe tunnel                   | 127 |
| show vxlan-gpe tunnel keepalive session | 128 |
| Commands Sh through T                   | 131 |
| shutdown                                | 131 |
| support-core                            |     |
| support-export                          |     |
| support-log                             |     |
| stats                                   |     |
| switch-over                             |     |
| system                                  | 138 |
| start dhcp client                       | 139 |
| stop dhcp client                        |     |
| traceroute                              | 141 |

# **Contact Information, Resources, and Conventions**

| • | Contacting RUCKUS Customer Services and Support | 7      |
|---|-------------------------------------------------|--------|
| • | Document Feedback                               | 8      |
| • | RUCKUS Product Documentation Resources          |        |
| • | Online Training Resources                       | 8      |
|   |                                                 | 9      |
|   | Command Syntax Conventions                      | /<br>9 |

### **Contacting RUCKUS Customer Services and Support**

The Customer Services and Support (CSS) organization is available to provide assistance to customers with active warranties on their RUCKUS products, and to customers and partners with active support contracts.

For product support information and details on contacting the Support Team, go directly to the RUCKUS Support Portal using https://support.ruckuswireless.com, or go to https://www.ruckusnetworks.com and select **Support**.

#### What Support Do I Need?

Technical issues are usually described in terms of priority (or severity). To determine if you need to call and open a case or access the self-service resources, use the following criteria:

- Priority 1 (P1)—Critical. Network or service is down and business is impacted. No known workaround. Go to the Submit a Case section.
- Priority 2 (P2)—High. Network or service is impacted, but not down. Business impact may be high. Workaround may be available. Go to the **Submit a Case** section.
- Priority 3 (P3)—Medium. Network or service is moderately impacted, but most business remains functional. Click the **CONTACT** tab at the top of the page and explore the **Self-Service Online Help** options.
- Priority 4 (P4)—Low. Requests for information, product documentation, or product enhancements. Click the CONTACT tab at the top of the page and explore the Self-Service Online Help options.

#### **Open a Case**

When your entire network is down (P1), or severely impacted (P2), call the appropriate telephone number listed below to get help:

- Continental United States: 1-855-782-5871
- Canada: 1-855-782-5871
- Europe, Middle East, Africa, Central and South America, and Asia Pacific, toll-free numbers are available at https://support.ruckuswireless.com/contact-us and Live Chat is also available.
- Worldwide toll number for our support organization. Phone charges will apply: +1-650-265-0903

We suggest that you keep a physical note of the appropriate support number in case you have an entire network outage.

### **Self-Service Resources**

The RUCKUS Support Portal at https://support.ruckuswireless.com offers a number of tools to help you to research and resolve problems with your RUCKUS products, including:

- Technical Documentation—https://support.ruckuswireless.com/documents
- Community Forums—https://community.ruckuswireless.com
- Knowledge Base Articles—https://support.ruckuswireless.com/answers
- Software Downloads and Release Notes-https://support.ruckuswireless.com/#products\_grid
- Security Bulletins—https://support.ruckuswireless.com/security

Using these resources will help you to resolve some issues, and will provide the Technical Assistance Center (TAC) with additional data from your troubleshooting analysis if you still require assistance through a support case or Return Merchandise Authorization (RMA). If you still require help, open and manage your case at https://support.ruckuswireless.com/case\_management.

## **Document Feedback**

RUCKUS is interested in improving its documentation and welcomes your comments and suggestions.

You can email your comments to RUCKUS at #Ruckus-Docs@commscope.com.

When contacting us, include the following information:

- Document title and release number
- Document part number (on the cover page)
- Page number (if appropriate)

For example:

- RUCKUS SmartZone Upgrade Guide, Release 5.0
- Part number: 800-71850-001 Rev A
- Page 7

## **RUCKUS Product Documentation Resources**

Visit the RUCKUS website to locate related documentation for your product and additional RUCKUS resources.

Release Notes and other user documentation are available at https://support.ruckuswireless.com/documents. You can locate the documentation by product or perform a text search. Access to Release Notes requires an active support contract and a RUCKUS Support Portal user account. Other technical documentation content is available without logging in to the RUCKUS Support Portal.

White papers, data sheets, and other product documentation are available at https://www.ruckusnetworks.com.

## **Online Training Resources**

To access a variety of online RUCKUS training modules, including free introductory courses to wireless networking essentials, site surveys, and products, visit the RUCKUS Training Portal at https://commscopeuniversity.myabsorb.com/. The registration is a two-step process described in this video. Create a CommScope account and then register for, and request access for, CommScope University.

## **Document Conventions**

The following table lists the text conventions that are used throughout this guide.

#### TABLE 1 Text Conventions

| Convention | Description                                                                                                    | Example                                                            |
|------------|----------------------------------------------------------------------------------------------------|--------------------------------------------------------------------|
| monospace  | Identifies command syntax examples                                                                                     | <pre>device(config)# interface ethernet 1/1/6</pre>                |
| bold       | User interface (UI) components such<br>as screen or page names, keyboard<br>keys, software buttons, and field<br>names | On the <b>Start</b> menu, click <b>All Programs</b> .              |
| italics    | Publication titles                                                                                                    | Refer to the RUCKUS Small Cell Release Notes for more information. |

### Notes, Cautions, and Safety Warnings

Notes, cautions, and warning statements may be used in this document. They are listed in the order of increasing severity of potential hazards.

#### NOTE

A NOTE provides a tip, guidance, or advice, emphasizes important information, or provides a reference to related information.

#### ATTENTION

An ATTENTION statement indicates some information that you must read before continuing with the current action or task.

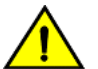

#### CAUTION

A CAUTION statement alerts you to situations that can be potentially hazardous to you or cause damage to hardware, firmware, software, or data.

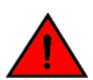

#### DANGER

A DANGER statement indicates conditions or situations that can be potentially lethal or extremely hazardous to you. Safety labels are also attached directly to products to warn of these conditions or situations.

## **Command Syntax Conventions**

Bold and italic text identify command syntax components. Delimiters and operators define groupings of parameters and their logical relationships.

| Convention  | Description                                                                                                    |
|-------------|----------------------------------------------------------------------------------------------------|
| bold text   | Identifies command names, keywords, and command options.                                                                                                    |
| italic text | Identifies a variable.                                                                                                    |
| []          | Syntax components displayed within square brackets are optional.                                                                                                    |
|             | Default responses to system prompts are enclosed in square brackets.                                                                                                    |
| {x   y   z} | A choice of required parameters is enclosed in curly brackets separated by vertical bars. You must select one of the options.                                           |
| x y         | A vertical bar separates mutually exclusive elements.                                                                                                    |
| < >         | Nonprinting characters, for example, passwords, are enclosed in angle brackets.                                                                                         |
|             | Repeat the previous element, for example, member[member].                                                                                                    |
| \           | Indicates a "soft" line break in command examples. If a backslash separates two lines of a command input, enter the entire command at the prompt without the backslash. |

# **About This Guide**

## Introduction

This *RUCKUS Edge Command Reference Guide* contains the syntaxes and commands for configuring and managing RUCKUS Edge (collectively referred to as "the device" throughout this guide) from the command line interface.

This guide is written for service operators and system administrators who are responsible for managing, configuring, and troubleshooting RUCKUS devices. Consequently, it assumes a basic working knowledge of local area networks, wireless networking, and wireless devices.

#### NOTE

If release notes are shipped with your product and the information there differs from the information in this guide, follow the instructions in the release notes.

Most user guides and release notes are available in Adobe Acrobat Reader Portable Document Format (PDF) or HTML on the support site at https://support.ruckuswireless.com/contact-us

# Using the RUCKUS Edge Command Line Interface

| • | Accessing the CLI       | . 13 |
|---|-------------------------|------|
| • | Command Mode            | 13   |
| • | Generic Command Options | . 14 |
| • | Command Help            | 14   |
| • | Command Completion      | . 15 |

## **Accessing the CLI**

You can access the Command Line Interface (CLI) through a direct serial connection, which involves connecting your computer directly to the device using a serial cable. Alternatively, you can initiate a remote SSH connection, which allows you to securely connect to the device over a network, providing greater flexibility and convenience, especially when managing devices that are not physically accessible.

## **Command Mode**

The RUCKUS Edge Command Line Interface (CLI) is designed as a hierarchical, shell-like interface that facilitates user interaction with the system. It operates in two distinct modes: basic and advanced. The basic mode offers a simplified access level, suitable for general users who need to perform routine tasks without delving into complex configurations. On the other hand, the advanced mode provides a more comprehensive access level, allowing experienced users and administrators to interact with the system and software submodules in greater depth, enabling detailed configuration and troubleshooting capabilities.

### **Basic Mode**

Basic mode is the default mode for the device. It supports the lowest level of user permissions. In this mode, you can execute basic commands such as show and support-\*. The following example shows the basic mode after login. The enable command enters advanced mode.

```
SmartEdge> enable
SmartEdge#
```

### **Advanced Mode**

Advanced mode supports more commands for system operations and accessing software submodules. The following example shows the advanced mode prompt and accessing the system software submodule

```
SmartEdge# system
(system)#
```

## **Generic Command Options**

Across the RUCKUS Edge devices there are few command options that have the same or similar functionality.

To avoid repetition and to keep the command syntax looking less complex, generic command options are introduced. These options appear under the **help** on the console for many commands in various modes.

The following table describes the generic command options.

#### **TABLE 2** Generic Command Options

| Command Option | Description                                             | Mode       |
|----------------|---------------------------------------------------------|------------|
| enable         | Enters advance CLI mode.                                | Basic mode |
| enroll-device  | Enrolls device.                                         | Basic mode |
| exit           | Exits the RUCKUS Edge host CLI                          | Basic mode |
| show           | Displays all the show commands associated with the mode | Basic mode |
| help           | Displays the help text for the current command.         | Basic mode |

## **Command Help**

You can display command information in any mode with the  ${\tt help}$  command.

```
SmartEdge> help
 SmartEdge Command Line Interface
 Available Commands:
                      Enter advanced CLI mode
     enable
     exit
                       Exit the SmartEdge host CLI
                      Help about any command
     help
                      Set
     set
     show
                      Show
     support-core
                     Collect core-dump related info
     support-export Export debug related info
     support-log
                      Collect debug log related info
SmartEdge# help show
 Show
 Available Commands:
     internal-network Show current internal network settings
     license
                       Show license information
                      Manager
     manager
                      Show serial number
     serial
     version
                       Show OS version
SmartEdge# help show serial
 Show serial number
 Available Commands:
     qrcode
                 Show serial number QR code
SmartEdge# help show serial qrcode
 Show serial number QR code
```

## **Command Completion**

Command completion allows you to run a command by entering a partial string. To automatically complete commands or keywords, start typing and then press **Tab**. For example, in advanced mode, type sh and press **TAB**> once; the CLI completes it to show. Press **TAB**> twice; the CLI completes it to shutdown. Press **TAB**> three times; the CLI returns to sh.

```
SmartEdge# sh<TAB>
SmartEdge# show
SmartEdge# sh<TAB><TAB>
SmartEdge# shutdown
SmartEdge# sh<TAB><TAB><TAB>
SmartEdge# sh
```

The command completion iteratively provides available subcommands by pressing the **<TAB>** key. For example, in advanced mode, type show followed by a space and press **<TAB>** once. A subcommand, internal-network, is automatically appended. Press **<TAB>** again, and the subcommand is replaced by license. If you continue this process, the available subcommands of show will be iteratively appended to the end of the show command.

```
SmartEdge# show <TAB>
SmartEdge# show internal-network<TAB>
SmartEdge# show license<TAB>
SmartEdge# show manager<TAB>
SmartEdge# show serial<TAB>
SmartEdge# show version<TAB>
SmartEdge# show
```

Utilizing command completion can significantly enhance the efficiency and accuracy of command execution within the RUCKUS Edge CLI.

SmartEdge# sh<TAB> SmartEdge# show m<TAB> SmartEdge# show manager s<TAB> SmartEdge# show manager status

# **Commands C and D**

| • | cfgmgr        | 17 |
|---|---------------|----|
| • | cluster       | 19 |
| • | connect-agent | 20 |
| • | create lag    | 21 |
| • | delete lag    | 22 |
| • | dump-db       | 23 |

## cfgmgr

Configures devices and displays status.

#### **Syntax**

cfgmgr

### **Command Default**

#### **Modes**

Advanced mode

### **Usage Guidelines**

Use this command to enter the Config Manager mode from the Advanced mode. After entering the Config Manager mode, you can manage log configurations such as CCM log and syslog levels for the configuration manager and view configuration status and history.

### **Examples**

The following example shows how to enter the Configuration Manager mode to manage log configurations and view configuration status and history.

```
SmartEdge# cfgmgr
(cfgmgr) # help
CLI - Config Manager configuration and status.
Usage:
  (cfgmgr)# [command]
Available Commands:
  exit
             Exit the system mode.
          Help about any command
set configuration
 help
 set
 show
            Show information
Flags:
  -h, --help help for (cfgmgr)#
Use "(cfgmgr)# [command] --help" for more information about a command.
```

| Release version | Command history              |
|-----------------|------------------------------|
| 1.0.0           | This command was introduced. |

### cluster

Provides access to cluster mode for managing the cluster and viewing its status, including operational data and system health.

#### **Syntax**

cluster

### **Command Default**

Cluster is not configured.

#### **Modes**

Advanced mode

#### **Usage Guidelines**

Use this command to enter the Cluster mode from the Advanced mode. After entering the Cluster mode, you can view operational data, system status, and initiate a switch-over between active and standby nodes.

#### **Examples**

The following example shows how to enter the Cluster mode to initiate a switch-over between active and standby nodes and check the status of a device's cluster.

```
SmartEdge# cluster
(cluster)# --help
CLI - Cluster Management
Available Commands:
    exit        Exit the system mode.
    help        Help about any command
    show        Show information
    switch-over Initiates a switch-over if the current node is Active
```

| Release version | Command history              |
|-----------------|------------------------------|
| 1.0.0           | This command was introduced. |

### connect-agent

This command is used for check the connection status between the RUCKUS Edge device and RUCKUS One.

#### **Syntax**

connect-agent

### **Command Default**

#### **Modes**

Advanced mode

#### **Command Output**

The **connect-agent** command displays the following information.

| Output field | Description                                                      |
|--------------|------------------------------------------------------------------|
| exit         | Exits the system mode.                                           |
| help         | Provides further built-in commands.                              |
| set          | Provides connection settings.                                    |
| show         | Displays information about current configuration of the command. |

#### **Usage Guidelines**

Use this command to enter the Connect Agent mode from the Advanced mode. After entering the Connect Agent mode, you can check and manage the onboarding status of your RUCKUS Edge device.

#### **Examples**

| Release version | Command history              |
|-----------------|------------------------------|
| 1.0.0           | This command was introduced. |

### create lag

Creates a Link Aggregation Group (LAG) by specifying a unique LAG ID.

#### **Syntax**

create lag id [ static | dynamic ]

#### **Command Default**

If the aggregation mode is not specified, dynamic LAG is created by default.

#### **Parameters**

#### id

Specifies a unique identifier for the LAG. The value ranges from 0 through 4.

#### static

Configures a static LAG, where interfaces are manually aggregated without using the Link Aggregation Control Protocol (LACP).

#### dynamic

Configures a dynamic LAG, which uses the Link Aggregation Control Protocol (LACP) to automatically aggregate interfaces.

#### **Modes**

Network mode

#### **Usage Guidelines**

Each LAG interface requires at least one physical interface as a member link. For more information on adding a member port, refer to lag add on page 29

#### **Examples**

The following example configures a static LAG.

```
SmartEdge# network
Network # create lag 2 static
```

The following example configures a dynamic LAG.

```
SmartEdge# network
Network # create lag 3
```

| Release version | Command history              |
|-----------------|------------------------------|
| 1.0.0           | This command was introduced. |

Commands C and D delete lag

## delete lag

Deletes a Link Aggregation Group (LAG).

#### **Syntax**

delete lag id

#### **Parameters**

id

Specifies the unique identifier of the LAG, used to target the specific LAG instance that needs to be deleted.

#### **Command Default**

A LAG is created.

#### **Modes**

Network mode

### **Usage Guidelines**

#### **Examples**

The following example deletes an existing LAG.

SmartEdge# network
Network # delete lag 2

| Release version | Command history              |
|-----------------|------------------------------|
| 1.0.0           | This command was introduced. |

## dump-db

Dumps the Feature Flag (FF) database and Configuration Database (CfgDB) contents into the logs.

#### **Syntax**

dump-db

### **Command Default**

#### **Modes**

FeatureFlag mode

#### **Usage Guidelines**

Use this command to generate log entries containing the database information, which can then be reviewed to verify system configurations or identify issues.

### **Examples**

The following example dumps the contents of both the Feature Flag (FF) database and the Configuration Database (CfgDB) into the system logs.

```
SmartEdge# featureflag
(feature-flag)# dump-db
Result: Successfully executed, Code: 0
```

| Release version | Command history              |
|-----------------|------------------------------|
| 1.0.0           | This command was introduced. |

# **Commands E through L**

| • | enroll-device | 25   |
|---|---------------|------|
| • | feature       | . 26 |
| • | featureflag   | . 27 |
| • | lag add       | . 29 |
| • | lag remove    | 31   |
| • | logfile       | 32   |
| • |               | . 33 |
| • | loglevel      | . 34 |
| • | log-streaming | . 35 |
|   |               |      |

### enroll-device

Enrolls new device to the platform.

#### **Syntax**

enroll-device

#### **Modes**

Basic mode

Advanced mode

### **Usage Guidelines**

After receiving an OTP from RUCKUS One via mobile application or an E-mail, use the command **enroll-device** <*OTP*> to enroll the device with RUCKUS One.

#### **Examples**

```
SmartEdge# enroll-device XEXGB8
accepts 1 arg(s), received 0
```

| Release version | Command history              |
|-----------------|------------------------------|
| 1.0.0           | This command was introduced. |

## feature

Manages feature flags and allows you to enable, disable, or delete specific features.

#### **Syntax**

feature -- action [ enable | disable | delete ] -- name feature-flag-name

#### **Parameters**

#### --action

Specifies to perform the action on the feature flag.

#### --enable

Activates the specified feature flag.

#### --disable

Deactivates the specified feature flag.

#### --delete

Removes the feature flag from the system.

#### --name feature-flag-name

Specifies the name of the feature flag to manage. For example, myfeature represents the feature that will be targeted by the action.

#### **Modes**

Feature Flag mode

### **Usage Guidelines**

#### **Examples**

The following example enables feature flag named myfeature.

```
SmartEdge# featureflag
(feature-flag)# feature --action enable --name myfeature
Result: The config tool manually triggered configuration successfully.
, Code: 200
```

| Release version | Command history              |
|-----------------|------------------------------|
| 1.0.0           | This command was introduced. |

## featureflag

Manages Feature Flags (FF).

#### **Syntax**

featureflag

#### **Command Default**

FeatureFlag mode is not enabled.

#### **Modes**

Advanced mode

### **Usage Guidelines**

Use this command to enter the Feature Flag mode from the Advanced mode. After entering the Feature Flag mode, you can enable, disable, or modify specific features and access commands to view feature flag statuses, manage feature flag settings, configure logging, and perform diagnostics.

#### **Examples**

The following example shows how to enter the Feature Flag mode to manage specific features.

```
SmartEdge# featureflag
(feature-flag) # help
CLI - Feature Flag configuration and status.
Usage:
  (feature-flag)# [command]
Available Commands:
  dump-db Dump FF DB and CfgDB in the logs
  exit
             Exit the system mode.
  feature
              Feature Flag Management
             Help about any command
 help
            Set Feature Flag log into a file
Set Feature Flag Module log level
Display Feature Flag Information
  logfile
  loglevel
  show
Flags:
  -h, --help help for (feature-flag)#
(feature-flag) # dump-db
Result: Successfully executed, Code: 0
(feature-flag)# feature
Error: required flag(s) "action", "name" not set
Usage:
  (feature-flag) # feature [flags]
Flags:
  -a, --action string Possible values: enable, disable, delete
-h, --help help for feature
  -h, --help
  -n, --name string
                         example: myfeature
(feature-flag) # logfile
Error: required flag(s) "file" not set
Usage:
  (feature-flag) # logfile [flags]
Flags:
  -f, --file string Path with file name: eg - /tmp/ff.log
  -h, --help
                       help for logfile
(feature-flag) # loglevel
Error: required flag(s) "level" not set
Usage:
  (feature-flag) # loglevel [flags]
Flags:
  -h, --help
                        help for loglevel
  -l, --level string Possible values: panic, fatal, error, warning, info, debug, trace
```

| Release version | Command history              |
|-----------------|------------------------------|
| 1.0.0           | This command was introduced. |

## lag add

Adds a member port to an existing Link Aggregation Group (LAG).

#### **Syntax**

lag add id member-port [ passive ] [ long-timeout ]

#### **Command Default**

Ports are not added to the LAG by default.

#### **Parameters**

#### id

Specifies the unique identifier of the LAG to which the member port will be added.

member-port

Specifies the port that will be added as a member of the LAG.

#### passive

Enables passive mode for LACP on the member port. In passive mode, the port only responds to LACP packets and does not initiate them, allowing the peer or partner device to control LACP negotiations.

#### long-timeout

Sets a longer timeout for LACP on the member port, which increases the amount of time between LACP packets to detect link failures. The value of this timeout is 90 seconds. Hello packets are transmitted every 30 second. After 3 misses (3\*30s = 90 seconds), the peer information is flushed and LACP state is declared as down.

#### Modes

Network mode

#### **Usage Guidelines**

Each LAG requires at least one physical interface as a member link.

A physical port can be part of only one LAG at any point of time.

The interfaces should be in the unconfigured state. It is recommended that the interfaces which are going to be part of the LAG should not have any prior configurations.

All the member interfaces of a LAG should be of the same speed. If the ports within a LAG is of different speeds after auto-negotiation, there is no check for the operational speed mismatch.

Non-PCI passthrough interfaces should not be configured as LAG member ports and are not a supported configuration. LAG is not supported with VMware<sup>®</sup> ESXi<sup>™</sup> NIC teaming.

Modifying the LACP mode and timeout for an existing LAG can trigger LACP negotiation, potentially leading to traffic disruption.

### **Examples**

The following example adds a member port to an existing LAG.

```
SmartEdge# network
Network # lag add 2 port1 passive
```

| Release version | Command history              |
|-----------------|------------------------------|
| 1.0.0           | This command was introduced. |

## lag remove

Removes a member port from Link Aggregation Group (LAG).

#### **Syntax**

lag remove member-port

#### **Command Default**

Ports are not added to the LAG by default.

#### **Parameters**

member-port Specifies the port to be removed from LAG.

#### Modes

Network mode

### **Usage Guidelines**

#### **Examples**

The following example removes a member port from LAG.

SmartEdge# network Network # lag remove port1

| Release version | Command history              |
|-----------------|------------------------------|
| 1.0.0           | This command was introduced. |

**Commands E through L** logfile

## logfile

Configures the file location where Feature Flag logs are stored.

### **Syntax**

logfile --file file-path-name

#### **Parameters**

--file file-path-name Specifies the full file path and name where the log file is stored.

#### Modes

Feature Flag mode

### **Usage Guidelines**

#### **Examples**

The following example set the log file path.

```
SmartEdge# featureflag
(feature-flag)# logfile --file /tmp/ff.log
```

| Release version | Command history              |
|-----------------|------------------------------|
| 1.0.0           | This command was introduced. |

## logging

Provides access to Log Manager CLI interface to configure logging settings and view the status of the logging system on the device.

#### **Syntax**

logging

#### **Command Default**

#### **Modes**

Advanced mode

#### **Usage Guidelines**

Use this command to enter the Logging mode from the Advanced mode. After entering the Logging mode, you can enable, disable, or modify specific features and access commands to adjust the log level, enable or disable log streaming, and view logging-related information for diagnostic and troubleshooting purposes.

#### **Examples**

The following example shows how to enter the Logging mode to configure logging settings and view the status of the logging system on the device.

```
SmartEdge# logging
(logging)# help
CLI - Logging configuration and status.
Usage:
   (logging)# [command]
Available Commands:
   exit            Exit the system mode.
   help            Help about any command
   log-level           Set log level
   log-streaming Enable/Disable log streaming
   show            Display logging related Information
```

| Release version | Command history              |
|-----------------|------------------------------|
| 1.0.0           | This command was introduced. |

Commands E through L loglevel

## loglevel

Sets the logging level for the Feature Flag (FF).

#### **Syntax**

loglevel --level log-level

#### **Parameters**

#### --level

Specifies the log level. The level determines the severity of messages that are logged.

log-level

Specifies the severity of messages that are logged, with one of the following values: fatal, error, warning, info, debug, and trace

#### **Modes**

Feature Flag mode

### **Usage Guidelines**

#### **Examples**

The following example sets the log level to info.

SmartEdge# featureflag
(feature-flag)# loglevel --level info

The following example sets the log level to debug.

```
SmartEdge# featureflag
(feature-flag)# loglevel --level debug
```

| Release version | Command history              |
|-----------------|------------------------------|
| 1.0.0           | This command was introduced. |

### log-streaming

Manages streaming of logs to RUCKUS One.

#### **Syntax**

log-streaming [ flags ]

log-streaming --action { enble | disable } --duration duration in minutes --pod pod-name --pod pod-name

#### **Parameters**

#### flags

Refers to the parameters that enables streaming of logs to RUCKUS One.

#### Modes

Logging mode

#### **Usage Guidelines**

The flags allow you to specify options to configure streaming of logs to RUCKUS One.

- --action (or -a): Specifies the action to perform for log streaming. The possible values are:
  - enable: Activates log streaming to RUCKUS One.
  - disable: Stops log streaming.
- --duration (or -d): Defines the duration in minutes for which log streaming should be enabled. The value ranges from 1 through 30 minutes.
- --pod (or -p): Specifies the pod from which logs will be streamed. Multiple pods can be specified using this flag.
- --help (or -h): Displays help information for the log-streaming command.

#### **Examples**

The following example enables log streaming for 10 minutes from the pods seinfra-events and nats-0.

```
SmartEdge# logging
(logging)# log-streaming --action enable --duration 10 --pod seinfra-events --pod nats-0
```

| Release version | Command history              |
|-----------------|------------------------------|
| 1.0.0           | This command was introduced. |
# **Commands N and P**

| • | network               | 37  |
|---|-----------------------|-----|
| • | nslookup              | 40  |
| • | packet-capture filter | 41  |
| • | packet-capture save   | .43 |
| • | packet-capture start  | 45  |
| • | packet-capture status | 46  |
| • | packet-capture stop   | 47  |
| • | ning                  | 48  |
|   | P.1.0                 |     |

## network

Enters the network configuration mode, providing access to perform network-related configurations and diagnostic operations.

#### **Syntax**

network

### **Command Default**

The network mode is not enabled.

#### **Modes**

Advanced mode

#### **Usage Guidelines**

Use this command to enter the Network mode from the Advanced mode. After entering the Network mode, you can configure network interfaces, manage link aggregation (LAG), run diagnostics (for example, ping, traceroute, and nslookup), capture network traffic, and view or modify advanced network settings like DHCP, DNS, and VXLAN configurations.

### **Examples**

The following example shows how to enter the Network mode from the Advanced mode.

SmartEdge> enable Password: SmartEdge# network Network # help Avaliable Command: ? clear vxlan-gpe tunnel keepalive session statistics create lag delete lag exit help lag add lag remove nslookup packet-capture filter packet-capture save packet-capture start packet-capture status packet-capture stop ping set default gateway set dns server set interface ip address set interface state set log level show default gateway show dhcp client show dns server show hqos bw profile show hqos interface show hqos queue show interface address show lacp show lag show log level show peer-tunnel show pin-info show pin-pan show route show sdlan config show sdlan counters show sdlan info show sdlan peer show sdlan summary show tunnel profile show version show vxlan config show vxlan dstats show vxlan pmtu table show vxlan tunnel show vxlan tunnel profile show vxlan-gpe config show vxlan-gpe dstats show vxlan-gpe pmtu table show vxlan-gpe tunnel show vxlan-gpe tunnel keepalive session start dhcp client stop dhcp client traceroute For Detail Information: [command] help e.g. set interface help

| Release version | Command history              |
|-----------------|------------------------------|
| 1.0.0           | This command was introduced. |

Commands N and P nslookup

## nslookup

Performs a lookup on the domain name system (DNS) for the domain name.

### **Syntax**

nslookup domain

#### **Parameters**

domain

Specifies the domain name.

#### Modes

Network configuration mode

### **Usage Guidelines**

TBD

### **Examples**

The following example performs a lookup on the DNS for the domain name, ruckus.com.

Edge# network Network# nslookup ruckus.com [199.83.134.46 192.230.66.46]

| Release version | Command history              |
|-----------------|------------------------------|
| 1.0.0           | This command was introduced. |

## packet-capture filter

Configures packet capture filters on the network device.

#### **Syntax**

packet-capture filter [list\_rule ] [ clean ] [ vlan vlan ] [src\_mac mac] [dst\_mac mac] [ src\_ip ip ] [dst\_port port ] [ L2\_proto proto] [L3\_proto proto ]

#### **Command Default**

Packet capture filter is not configured.

#### **Parameters**

#### list\_rule

Lists the existing packet capture filters.

#### clean

Clears all existing packet capture filters

#### **vlan** vlan

Specifies the VLAN ID to match.

#### src\_mac mac

Specifies the source MAC address to match.

#### src\_ip ip

Specifies the source MAC address to match. The MAC address must be specified in the MAC format: AA:BB:CC:DD:EE:FF format.

#### dst\_port port

Specifies the destination MAC address to match. The MAC address must be specified in the MAC format: AA:BB:CC:DD:EE:FF format.

#### L2\_proto proto

Specifies the Layer 2 protocol Address Resolution Protocol (ARP) to match.

#### L3\_proto proto

Specifies the Layer 3 protocols such as ICMP, IGMP, TCP , or UDP to match.

#### **Modes**

Network configuration mode

#### **Usage Guidelines**

This command is supported only on the RUCKUS Edge device.

## **Examples**

The following example configures the packet-capture filter.

```
Edge# network
Network# packet-capture filter src_ip 1.1.1.1 dst_ip 2.2.2.2
Packet capture filter rule applies success
Network# packet-capture filter vlan 100
Packet capture filter rule applies success
```

| Release version | Command history              |
|-----------------|------------------------------|
| 1.0.0           | This command was introduced. |

## packet-capture save

Downloads the packet capture (.pcap) file using TFTP or FTP.

#### **Syntax**

packet capture save [sftp | ftp server\_ip username password server\_path

**Parameters** 

| tx        |                                                                                      |
|-----------|--------------------------------------------------------------------------------------|
|           | Captures transmitted packets.                                                        |
| rx        |                                                                                      |
|           | Captures received packets.                                                           |
| drop      |                                                                                      |
|           | Captures dropped packets                                                             |
| sftp      |                                                                                      |
| •         | Specifies the Secure File Transfer Protocol (SFTP) to use for transferring the file. |
| ftn       |                                                                                      |
| 146       | Specifies the File Transfer Protocol (FTP) to use for transferring the file.         |
| server_ip | 2                                                                                    |
|           | Specifies the IPv4 address of the SCP server or the TFTP server.                     |
| usernam   | e                                                                                    |
|           | Specifies the username to authenticate with the remote server.                       |
| passwor   | 4                                                                                    |
| <b>,</b>  | Specifies the password associated with the username.                                 |
| server n  | ath                                                                                  |
| server_p  |                                                                                      |
|           | Specifies the path on the remote server where to save the .pacp file.                |

#### **Modes**

Network configuration mode

#### **Usage Guidelines**

#### **Examples**

The following example downloads the .pcap file from RUCKUS Edge using SFTP.

```
Network# packet-capture save sftp 10.206.82.63 username password /upload
Captured file found, start sftp upload...
packet-capture.pcap | 1653 kB | 1653.2 kB/s | ETA: 00:00:00 | 100%
```

| Release version | Command history              |
|-----------------|------------------------------|
| 1.0.0           | This command was introduced. |

## packet-capture start

Starts capturing packet data into a buffer.

#### **Syntax**

packet-capture start [ tx ] [rx ] [drop ] [max num\_of\_captured\_packet | 1-50000] [interface interface]

#### **Parameters**

max num\_of\_captured\_packet | 1-50000

Specifies the maximum number of packets to capture. The valid range is 1 through 50000 packets.

interface interface

Specifies the username to authenticate with the remote server.

#### **Modes**

Network configuration mode

#### **Usage Guidelines**

This command is supported only on RUCKUS Edge.

### **Examples**

The following example stops capturing packet data into a buffer.

```
Network# packet-capture start
Your packet capture is running in filter mode
Packet capture start...
```

| Release version | Command history              |
|-----------------|------------------------------|
| 1.0.0           | This command was introduced. |

## packet-capture status

Displays the status of the packet capture feature.

#### **Syntax**

packet-capture status

#### **Command Default**

The packet capture feature is not active.

#### **Modes**

Network configuration mode

### **Usage Guidelines**

This command is supported only on RUCKUS Edge.

### **Examples**

The following example displays the status of the packet-capture feature.

```
Network# packet-capture status
Capture enabled: 2410 of 50000 pkts...
```

| Release version | Command history              |
|-----------------|------------------------------|
| 1.0.0           | This command was introduced. |

## packet-capture stop

Stops capturing packet data into a buffer.

#### **Syntax**

packet-capture stop

#### **Modes**

Network configuration mode

## **Usage Guidelines**

This command is supported only on RUCKUS Edge.

#### **Examples**

The following example stops capturing packet data into a buffer.

```
Network# packet-capture stop
Write 3736 packets to packet-capture.pcap, and stop capture...
```

| Release version | Command history              |
|-----------------|------------------------------|
| 1.0.0           | This command was introduced. |

Commands N and P ping

## ping

Checks reachability of the device to the Internet or network manager such as RUCKUS One.

#### **Syntax**

ping {ip-address | domain} [ source interface ][ size datasize ] [ repeat count] [verbose ]

#### **Parameters**

#### ip-address

Specifies the IPv4 address.

#### domain

Specifies the domain name.

#### source interface

Specifies the source interface be used as the origin of the ping packets.

#### size datasize

Specifies the data size of the packet. The valid range is from 18 through 1500.

#### repeat count

Specifies the number of ping packets to sends.

#### verbose

Enables verbose output, which includes the time it took for each ping packet to be sent and received, and the packet loss percentage.

#### **Modes**

Network configuration mode

## **Usage Guidelines**

#### **Examples**

The following example checks if the device is accessible on the network.

```
Edge# network
Network# ping 192.168.1.1
Sending 1, 16-byte ICMP Echo to 192.168.1.1, timeout 5000 msec, TTL 64
Type Control-c to abort
Reply from 192.168.1.1 : bytes=16 time=2ms TTL=64
Success rate is 100 percent (1/1), round-trip min/avg/max=2/2/2 ms.
```

| Release version | Command history              |
|-----------------|------------------------------|
| 1.0.0           | This command was introduced. |

# **Commands R through Se**

| • | reboot                             | 49 |
|---|------------------------------------|----|
| • | rproxy                             | 50 |
| • | set resource-manager configuration | 51 |
| • | show resource-manager information  | 52 |
| • | reset                              | 53 |
| • | set cfgmgr                         | 54 |
| • | set dns server                     | 55 |
| • | set default gateway                | 56 |
| • | set drs-address                    | 57 |
| • | set interface IP address           | 58 |
| • | set interface state                | 59 |
| • | set internal-network               | 60 |
|   |                                    |    |

## reboot

Reboot the system.

#### **Syntax**

reboot

### Modes

Advanced mode

### **Usage Guidelines**

This command is supported only on the RUCKUS Edge device.

#### **Examples**

```
Edge-VM-1-867# reboot Proceeding reboot to recover the device (yes/N)?
```

| Release version | Command history              |
|-----------------|------------------------------|
| 1.0.0           | This command was introduced. |

**Commands R through Se** rproxy

## rproxy

Displays rproxy information.

#### **Syntax**

rproxy

### Modes

Advanced mode

The following example shows sample output for the **rproxy** command.

### **Examples**

```
SmartEdge# rproxy
I0825 10:43:05.398815
9 command.go:51] "Print basic info about the application" version="unknown"
goVersion="go1.20.5" gitCommit="4122175147e2f4e1e73fe64d4d4631a41a867c9c"
buildTime="2023-06-28T06:10:41+0000" compiler="gc" os="linux" arch="amd64" cores=2
2023/08/25 10:43:05 error: Config File "config" Not Found in "[/app]"
I0825 10:43:05.399301
9 main.go:29] "config ready" log-level=""
```

| Release version | Command history              |
|-----------------|------------------------------|
| 1.0.0           | This command was introduced. |

## set resource-manager configuration

Sets the resource manager configuration.

#### **Syntax**

set resource-manager configuration {data-plane cpu cpu-num | default}

#### **Command Default**

Resouce manager configuration is not set.

#### Parameters

data-plane cpu cpu-num

Configures the CPU settings for the dataplane of the device.

#### default

Sets resource-manager all resource back to default configuration.

#### **Modes**

Resource manager configuration mode

#### **Usage Guidelines**

This command is supported only on RUCKUS Edge.

#### **Examples**

The following example configures the dataplane CPU.

```
Network# resource-manager (resource-manager)# set data-plane cpu configuration Setting these configurations might cause network disconnection. Do you want to proceed? (y/N)
```

| Release version | Command history              |
|-----------------|------------------------------|
| 1.0.0           | This command was introduced. |

## show resource-manager information

Displays the current resource manager configuration.

#### **Syntax**

show resource-manager information resource-config

#### **Parameters**

#### resource-config

Specified the current resource-manager configuration.

#### Modes

Resource manager configuration mode

### **Usage Guidelines**

This command is supported only on RUCKUS Edge.

### **Examples**

The following example resets the all configuration of the device.

```
Network# resource-manager
(resource-manager)# show resource-manager information resource-config
Resource Info:
_____
Node Resources:
  Node Allocatable CPU: 2000m
 Node Unallocated CPU: Om
Configured Resources:
  System CPU resource: 750m
  Data-Plane CPU resource: 1250m
Applied Resources:
  Application Name: System
    Utilized CPU: 750m
   Attached with CPU ID: 0
  Application Name: Data-Plane
    Utilized CPU: 1250m
     Control plane CPU resource: 250m
      Data plane CPU resource: 1000m
    Attached with CPU IDs: 1,11
(CPU resource type is in unit m: millicore)
```

| Release version | Command history              |
|-----------------|------------------------------|
| 1.0.0           | This command was introduced. |

## reset

Resets the configuration.

#### **Syntax**

reset

[configuration|golden]

#### **Modes**

Advanced mode

#### configuration

Resets device configuration.

#### golden

Resets device to golden version.

### **Usage Guidelines**

This command is supported only on the RUCKUS Edge device.

#### **Examples**

```
SmartEdge# reset
 Reset
 Available Commands:
      configuration Reset device configuration
                   Reset device to golden version
      golden
SmartEdge# reset configuration
? Warning: Resetting the system configuration will erase all current settings and cannot be recovered.
This action may cause system instability or data loss.
Are you absolutely sure you want to proceed with resetting the configuration and rebooting?
Note that this operation will automatically reboot the system on success.
(reset/N)
reset/N
Command execution cancelled.
SmartEdge# reset golden
? Warning: The system will load golden default version. All configurations and data will be erased.
This action may cause system instability or data loss.
Are you sure you want to proceed with resetting the system to golden default and rebooting?
Note that this operation will automatically reboot the system on success.
(reset/N)
reset/N
Command execution cancelled.
```

| Release version | Command history              |
|-----------------|------------------------------|
| 1.0.0           | This command was introduced. |

## set cfgmgr

Configures the config manager setting to manage log configurations such as CCM log and syslog levels.

#### **Syntax**

set cfgmgr [ ccmlog value | syslog ]

## **Command Default**

#### **Parameters**

#### ccmlog value

Enables or disables the CCM log, where the *value* specifies the action.

- 1: Enables CCM log.
- 0: Disables CCM log.

#### syslog

Sets the syslog log level for the configuration manager.

#### **Modes**

Config Manager mode

## **Usage Guidelines**

#### **Examples**

The following example enables CCM log.

```
SmartEdge# cfgmgr
(cfgmgr) # set cfgmgr ccmlog 1
```

The following example enables syslog.

```
SmartEdge# cfgmgr
(cfgmgr) # set cfgmgr syslog
```

| Release version | Command history              |
|-----------------|------------------------------|
| 1.0.0           | This command was introduced. |

## set dns server

Configures or deletes the Domain Name System (DNS) server on RUCKUS Edge.

#### **Syntax**

set dns server [del] ipv4-address

#### **Command Default**

The DNS server is not configured.

#### **Parameters**

#### del

Deletes the specified DNS server from the list of configured servers.

ipv4-address

Specifies the IPv4 address of the DNS server you want to add or delete.

#### Modes

Network configuration mode

#### **Usage Guidelines**

This command is supported only on RUCKUS Edge.

#### **Examples**

The following example configures the IP address of the DNS server.

Network# set dns server 192.95.1.1

This example deletes the IP address of the DNS server.

Network# set dns server del 192.95.1.1

| Release version | Command history              |
|-----------------|------------------------------|
| 1.0.0           | This command was introduced. |

## set default gateway

Configures the default gateway for your device.

#### **Syntax**

set default gateway [del] dst ipv4-address

#### **Command Default**

The default gateway is not configured.

#### **Parameters**

#### del

Deletes the specified default gateway.

dst ipv4-address Specifies the destination IPv4 address of the default gateway.

#### **Modes**

Network configuration mode

#### **Usage Guidelines**

This command is supported only on RUCKUS Edge.

#### **Examples**

The following example configures the default gateway with the IP address 192.168.1.1.

```
Edge# network
Network# set default gateway 192.168.1.1
```

This example deletes the default gateway with the IP address 192.168.1.1.

```
Edge# network
Network# set default gateway del 192.168.1.1
```

| Release version | Command history              |
|-----------------|------------------------------|
| 1.0.0           | This command was introduced. |

## set drs-address

Sets the RUCKUS Edge device to onboard the RUCKUS One controller.

#### **Syntax**

set drs-address drs-address

### **Command Default**

#### **Parameters**

drs-address

Specifies the drs address.

#### **Modes**

Connect Agent mode

#### **Command Output**

The set drs-address command displays the following information.

| Output field    | Description                                            |
|-----------------|--------------------------------------------------------|
| Set DRS address | Onboards the Edge device to the RUCKUS One controller. |

#### **Usage Guidelines**

Use this command to Onboard the Edge device to the RUCKUS One controller from the Connect Agent mode.

#### **Examples**

```
Edge# connect-agent
(connect-agent)# set drs-address drsqa.ruckuswireless.com
Set DRS address (drsqa.ruckuswireless.com) successfully.
```

| Release version | Command history              |
|-----------------|------------------------------|
| 1.0.0           | This command was introduced. |

## set interface IP address

Configures the IP address settings for the interface.

#### **Syntax**

set interface ip address [del] ipv4-address/mask gateway

#### **Command Default**

The interface IP is not configured

#### **Parameters**

#### del

Deletes the specified IPv4 address.

ipv4-address/mask

Specifies the IPv4 address and subnet mask for the interface.

gateway

Specifies the default gateway address.

#### **Modes**

Network configuration mode

#### **Usage Guidelines**

This command is supported only on RUCKUS Edge.

### **Examples**

The following example configures the IP address settings for the interface.

```
Edge# network
Network# set interface ip address port1 192.168.1.100/24 192.168.1.1
```

| Release version | Command history              |
|-----------------|------------------------------|
| 1.0.0           | This command was introduced. |

## set interface state

Configures the operational state of an interface to up or down.

#### **Syntax**

set interface state interface{up |down}

#### **Command Default**

The interface state is not configured.

#### **Parameters**

interface

Specifies the interface.

up

Enables the interface.

down

Disables the interface.

#### **Modes**

Network configuration mode

#### **Usage Guidelines**

This command is supported only on RUCKUS Edge.

#### **Examples**

The following example configures the operational state of the interface, port1 to up.

```
Edge# network
Network# set interface state port1 up
```

| Release version | Command history              |
|-----------------|------------------------------|
| 1.0.0           | This command was introduced. |

## set internal-network

To set the internal network.

#### **Syntax**

set internal-network ipv4-network

#### **Parameters**

ipv4 network

Speicfy the internal IPv4 address.

#### **Modes**

Basic mode

Advanced mode

#### **Usage Guidelines**

If the RUCKUS Edge deployment environment and the RUCKUS Edge device use the same network, you can use the **set internal-network** command to change the internal services network, which helps to prevent conflicts. The command will automatically set the device internal network to subnet /16 network. It is important to make this change before enrolling the device with Ruckus One.

The following example shows sample output for the set internal-network command.

#### **Examples**

```
SmartEdge# set internal-network 10.128.0.0
Warning: Set internal network will erase all current settings and reboot the device.
The operation will set the device internal network to be 10.128.0.0/16.
Are you sure that you want to proceed with the setting and rebooting the device?
(yes/N)
```

After restarting the system, use the show internal-network command to verify if the changes have been applied.

```
SmartEdge# show internal-network
Internal Network: 10.128.0.0/16
```

| Release version | Command history              |
|-----------------|------------------------------|
| 1.0.0           | This command was introduced. |

# **Show Commands**

| • | show                                    | 62    |
|---|-----------------------------------------|-------|
| • | show (cluster)                          | 64    |
| • | show config-result-history              | 66    |
| • | show default gateway                    | 69    |
| • | show dns server                         | 70    |
| • | show (featureflag)                      | 71    |
| • | show gpb-decode-all                     | 73    |
| • | show interface address                  | 75    |
| • | show internal-network                   | 76    |
| • | show lacp                               | 77    |
| • | show lag                                | 79    |
| • | show logs                               | 80    |
| • | show log level                          | 83    |
| • | show log-level                          | 85    |
| • | show log-streaming                      | 87    |
| • | show peer-tunnel                        | 88    |
| • | show peer-tunnel-ka                     | 90    |
| • | show manager status                     | 92    |
| • | show pods                               | 93    |
| • | show resource manager                   | 96    |
| • | show route                              | 97    |
| • | show sdlan config                       | 98    |
| • | show sdlan counters                     | . 100 |
| • | show sdlan info                         | . 102 |
| • | show sdlan mac                          | 104   |
| • | show sdlan peer                         | 105   |
| • | show sdlan summary                      | . 108 |
| • | show serial                             | 110   |
| • | show status                             | .111  |
| • | show status                             | .112  |
| • | show tunnel profile                     | 114   |
| • | show version                            | 115   |
| • | show vxlan config                       | 116   |
| • | show vxlan dstats                       | 117   |
| • | show vxlan pmtu table                   | 119   |
| • | show vxlan tunnel                       | 120   |
| • | show vxlan tunnel profile               | 121   |
| • | show vxlan-gpe config                   | . 123 |
| • | show vxlan-gpe dstats                   | 124   |
| • | show vxlan-gpe pmtu table               | 126   |
| • | show vxlan-gpe tunnel                   | 127   |
| • | show vxlan-gpe tunnel keepalive session | .128  |

## show

Displays the system information.

### **Syntax**

show [ internal-network *ip-address* | license | manager status | serial | version ]

#### **Modes**

Basic mode

Advanced mode

#### internal-network

Retrieves the current internal network setting.

#### ip-address

Specify the IP address.

#### license

Displays the license information.

#### manager status

Displays the connection status.

#### serial

Displays the serial number.

#### version

Displays the version number of the operating system.

### Modes

Basic mode

Advanced mode

## **Usage Guidelines**

The following example shows sample output for the **show manager status** command.

### **Examples**

SmartEdge# show manager status

```
______ network ______
port1 (LAN/up): 00:0c:29:48:85:71 10.12.13.17/24
port2 (LAN/up): 00:0c:29:48:85:7b 10.12.15.17/24
port3 (WAN/up): 00:0c:29:48:85:85 10.176.154.17/25
Default Gateway: 10.176.154.1
DNS Server: 8.8.8.8
----- connect-agent -----
----- Ruckus One information -----
Edge is not managed by Ruckus One
Connection agent state: SETUP
Status: SmartEdge cannot get controller list.
Please check your SmartEdge entry setting.
Nats Leaf status: OFFLINE
Server List:
DRS default URL: registrar.ruckuswireless.com
_____
```

The following example shows sample output for the show serial command.

```
SmartEdge# show serial
Device Serial: 964ACA206E07F411EF84A0000C29488571
```

The following example shows sample output for the show internal-network command.

```
SmartEdge# show internal-network
Internal Network: 10.128.0.0/16
```

| Release version | Command history              |
|-----------------|------------------------------|
| 1.0.0           | This command was introduced. |

Show Commands show (cluster)

## show (cluster)

Displays information about the cluster, including operational data and system status.

#### **Syntax**

show [ oper-data | status ]

#### **Parameters**

#### oper-data

Displays operational database information for debugging purposes.

#### status

Displays the current status of the cluster, including whether the system is in active or standby mode.

#### **Modes**

Cluster mode

#### **Examples**

The following example shows status in active node.

```
Edge-VM-1-867# cluster
(cluster) # show status
2024-04-03T20:33:43Z:cmutils.WaitForGenResp> >Received from server:
96B4F3C397EB9E11EE82F6083571EAA26C:Reply:
====== Configuration ========
Node: Serial: 96B4F3C397EB9E11EE82F6083 IP: 11.0.0.0
Node: Serial: 962D1D2A56EB9E11EE88E0083 IP: 11.0.0.0
Cluster Name: R-Cluster Cluster Id: 82d2e70f-ffe2-4d1d-a772-88cc4f0b ClusterMode :
CM MODE ACTIVE BACKUP
======= Operational Status ========
My Serial No: 96B4F3C397EB9E11EE82F6083571E
Role: Active RoleUpdTime: 2024-04-03T20:18:19Z
Cluster Details:
    Name: R-Cluster
    Id: 82d2e70f-ffe2-4d1d-a772-88cc45
    Mode: CM MODE ACTIVE BACKUP
FSM Previous/Current: state 6/7 DataPlaneStart/StateReady event 17/1 EventFSMAudit/EventTimer
FSM VRRP Status Received: vrrp_status:<instance_id:246 vrrp_role:VRRP_ROLE_MASTER > Acted:
vrrp_status:<instance_id:246 vrrp_role:VRRP_ROLE_MASTER >
Neighbor 1
    SN: 962D1D2A56EB9E11EE88E008 IP:11.0.0.0 Port: 3008 role: Backup state: 7/StateReady
    Rx Role Upd Time: 0001-01-01T00:00:00Z Role Upd Time: 2024-04-03T20:26:49Z State Upd Time:
2024-04-03T20:28:13Z
```

cpu: 0 RAM:0 TxConn: 3 RxConn: 1 Connection Status:Connected

#### This example displays output of the show oper-data command

```
cluster)# show oper-data
Dumping Operational status data...
EdgeClusterMgrOper: {CM_STATUS_DP_HA_START 2 {} [] 0}
EdgeClusterMgrDPCmds: {CM_VRRP_CMD_START {} [] 0}
EdgeHAMgrVRRPOper: {[instance_id:14 vrrp_role:VRRP_ROLE_MASTER ] {} [] 0}
(cluster)#
(cluster)#
(cluster)# show oper-data
Dumping Operational status data...
EdgeClusterMgrOper: {CM_STATUS_DP_HA_START 2 {} [] 0}
EdgeClusterMgrOper: {CM_VRRP_CMD_START {} [] 0}
EdgeHAMgrVRRPOper: {[instance_id:14 vrrp_role:VRRP_ROLE_MASTER ] {} [] 0}
(cluster)#
```

| Release version | Command history              |
|-----------------|------------------------------|
| 1.0.0           | This command was introduced. |

## show config-result-history

Displays the configuration history for each applied GPB.

### **Syntax**

show config-result-history

### Modes

Config Manager mode

#### **Examples**

The following example shows sample output for the show config-result-history command.

```
Edge-VM-1-867# cfgmgr
(cfgmgr) # show config-result-history
The Latest History Result
======= The Final Result: =========
TimeStamp: Mon-Aug-26-2024-16:00:04
Request Id: 9da07715-608f-4e12-80b7-704c8c69
GPB Name: Edge
GPB Result: Success
TimeStamp: Mon-Aug-26-2024-16:00:04
Request Id: 9da07715-608f-4e12-80b7-704c8c69
GPB Name: EdgeClusterConfig
GPB Result: Success
TimeStamp: Mon-Aug-26-2024-16:00:05
Request Id: 9da07715-608f-4e12-80b7-704c8c69
GPB Name: Wlan
GPB Result: Success
TimeStamp: Mon-Aug-26-2024-16:00:05
Request Id: 9da07715-608f-4e12-80b7-704c8c69fa48
GPB Name: Zone
GPB Result: Success
TimeStamp: Thu-Aug-22-2024-11:59:15
Request Id: 9da07715-608f-4e12-80b7-704c8c69
GPB Name: Edge
GPB Result: Fail
Failed Feature Name: None
Failed Feature Attribute: None
Failed Feature Attribute Value: 0
Failed Reason: nosuchfieldforkey'applying_gpb:Edge'field'Edge_964ACA206E07F411EF84A0000C'
TimeStamp: Thu-Aug-22-2024-11:59:15
Request Id: 9da07715-608f-4e12-80b7-704c8c69
GPB Name: EdgeClusterConfig
GPB Result: Success
TimeStamp: Thu-Aug-22-2024-11:59:15
Request Id: 9da07715-608f-4e12-80b7-704c8c69
GPB Name: Wlan
GPB Result: Success
TimeStamp: Thu-Aug-22-2024-11:59:15
Request Id: 9da07715-608f-4e12-80b7-704c8c69fa48
GPB Name: EdgeApps
GPB Result: Success
TimeStamp: Thu-Aug-22-2024-11:59:15
Request Id: 9da07715-608f-4e12-80b7-704c8c69fa48
GPB Name: EdgeDNS
GPB Result: Success
======== The Final Result: Success ==========
TimeStamp: Wed-Aug-21-2024-19:31:53
Request Id: c8d71d5b-580f-453a-b414-0c7aca3
GPB Name: Wlan
GPB Result: Success
TimeStamp: Wed-Aug-21-2024-19:31:53
Request Id: c8d71d5b-580f-453a-b414-0c7a
GPB Name: Zone
GPB Result: Success
======== The Final Result: Success ==========
```

```
TimeStamp: Sat-Aug-03-2024-15:47:41
Request Id: 2167092e-39ca-46bc-b1df-019e20
GPB Name: Wlan
GPB Result: Success
```

| Release version | Command history              |
|-----------------|------------------------------|
| 1.0.0           | This command was introduced. |

## show default gateway

Displays the default gateway of the ip route address.

#### **Syntax**

show default gateway

#### **Modes**

Network mode

## **Usage Guidelines**

This command is supported only on the RUCKUS Edge device.

#### **Examples**

The following example shows sample output for the **show default gateway** command.

```
Network # show default gateway 10.206.67.254, metric=1
```

| Release version | Command history              |
|-----------------|------------------------------|
| 1.0.0           | This command was introduced. |

## show dns server

Displays all the DNS servers.

### **Syntax**

show dns server

### Modes

Network mode

## **Examples**

The following example shows sample output for the **show dns server** command.

```
network# show dns server
dns cache service Enable: (2/2/0/0)
ip4 name servers:
8.8.8.8
10.10.10.10
10.10.10.10
10.10.10.10
10.10.10.10
```

| Release version | Command history              |
|-----------------|------------------------------|
| 1.0.0           | This command was introduced. |

## show (featureflag)

Displays information about feature flags.

#### **Syntax**

show --name [feature-name | all ] --option { configured | registered }

#### **Parameters**

--name feature-name

Displays information about the specific feature flag.

#### --name all

Displays information about all available feature flags.

#### option

Defines the type of feature flag information to display.

#### configured

Displays all feature flags that are configured in the system (even if they are not registered).

#### registered

Displays all feature flags that are registered by clients, regardless of configuration status.

#### **Modes**

Feature Flag mode

#### **Examples**

The following example shows the feature-flag clients that are registered.

```
Edge-VM-1-867# featureflag
(feature-flag)# show --name all --option registered
Result: Successful, Code: 1
------
S.No Name Application
------
1 fl my-app
```

#### The following example shows all feature flags that are configured.

```
Edge-VM-1-867# featureflag
(feature-flag)# show --name all --option configured
Result: Successful, Code: 0
------
S.No Name State
------
1 fl true
```

| Release version | Command history              |
|-----------------|------------------------------|
| 1.0.0           | This command was introduced. |
# show gpb-decode-all

Displays the decode of all GPB (Google Protocol Buffers) messages applied during configuration.

# **Syntax**

show gpb-decode-all

### Modes

Config Manager mode

The following example shows sample output for the **show gpb-decode-all** command.

```
Edge-VM-1-867# cfgmgr
(cfgmgr) # show config-result-history
###### gpb name: EdgeNetworkConfig ######
###### EdgeNetworkConfig_964ACA206E07F411EF84A0000C29 unmarshal data ######
NetworkPorts:
        PortType:
                LAN PORT TYPE
        Name:
                port1
        Enabled:
                true
        Mac:
                00:0c:00:48:85:00
        Inet:
                ip:"10.10.10.10" subnet:"255.255.255.0"
        DhcpClientOptions:
        PortType:
                LAN PORT TYPE
        Name:
                port2
        Enabled:
                true
        Mac:
                00:0c:00:48:48:7c
        Inet:
                ip:"10.10.10.10" subnet:"255.255.255.0"
        DhcpClientOptions:
        PortType:
                WAN PORT TYPE
        Name:
                port3
        Enabled:
                true
        Mac:
                00:0c:00:45:43:85
        Inet:
                ip:"10.10.10.10" subnet:"255.255.255.128" gateway:"10.176.150.2"
        EnableNat:
                true
        DhcpClientOptions:
                opt3 router:true
###### gpb name: EdgeDNS ######
####### EdgeDNS 964ACA206E07F411EF84A0000C2 unmarshal data ######
NameServers:
        0.0.0.1
###### gpb name: EdgeClusterConfig ######
###### EdgeClusterConfig_e3b822f1-82e8-4ce3-8a63-6067 unmarshal data ######
ClusterName:
        Edge-VM-1
ClusterId:
        e3b822f1-82e8-0ee4-8a63-e7b359e5
ClusterMode:
        CM MODE ACTIVE BACKUP
```

| Release version | Command history              |
|-----------------|------------------------------|
| 1.0.0           | This command was introduced. |

# show interface address

Displays the interface address.

### **Syntax**

show interface address

### **Modes**

Network mode

# **Examples**

The following example shows sample output for the show interface address command.

```
Edge-VM-1-867# network
Network# show interface address
local0 (dn):
loop1 (up):
L3 10.254.2.241/30
loop2 (up):
L3 10.254.2.245/30
port1 (up):
L3 10.206.67.214/24
port2 (up):
L3 10.254.1.254/24
```

| Release version | Command history              |
|-----------------|------------------------------|
| 1.0.0           | This command was introduced. |

# show internal-network

Displays internal network settings.

### **Syntax**

show internal-network

### **Modes**

Basic mode

# **Usage Guidelines**

This command is supported only on the RUCKUS Edge device.

### **Examples**

SmartEdge# show

```
Available Commands:

internal-network Show current internal network settings

license Show license information

manager Manager

serial Show serial number

version Show OS version

SmartEdge# show internal-network

Internal Network: 10.254.0.0/16
```

| Release version | Command history              |
|-----------------|------------------------------|
| 1.0.0           | This command was introduced. |

# show lacp

Displays LACP configuration details and status.

### **Syntax**

show lacp [ member-port ] [ details ]

#### **Parameters**

```
member-port
```

Displays LACP status of the member port.

#### details

Displays detailed information of LACP configuration and status, including advanced metrics such as port state, LACP priority, and partner informationinformation LACP status of the port including active members.

#### **Modes**

Network mode

### **Examples**

The following example shows sample output for the **show lacp** command.

```
Edge-VM-1-867# network
Network# show lacp
                                                     actor state
                                                                                     partner
state
                        sw_if_index lag interface
                                                     exp/def/dis/col/syn/agg/tim/act
interface name
exp/def/dis/col/syn/agg/tim/act
port2
                                     lag0
                                                       0 0 1 1 1 1 1 1
                                                                                      0
                                                                                          0
                                                                                             1
                        2
 1
       1 0 1
1
 LAG ID: [(ffff,08-35-71-13-68-73,0004,00ff,0001), (0001,8c-7a-15-3a-fe-42,4e21,0001,0009)]
 RX-state: CURRENT, TX-state: TRANSMIT, MUX-state: COLLECTING_DISTRIBUTING, PTX-state: PERIODIC_TX
```

The following example shows sample output for the **show lacp port1 details** command.

```
Edge-VM-1-867# network
Network# show lacp port1 details
Number of interfaces: 2
  port1
    Good LACP PDUs received: 5616
    Bad LACP PDUs received: 0
    LACP PDUs sent: 197
    last LACP PDU received:
                                      .44 seconds ago
                                  .76 seconds ago
    last LACP PDU sent:
    Good Marker PDUs received: 0
    Bad Marker PDUs received: 0
    debug: 0
    loopback port: 0
    port_enabled: 1
    port moved: 0
    ready_n: 1
ready: 1
    long timer: 0
    Actor
      system: 08:35:71:13:68:73
      system priority: 65535
      key: 6
      port priority: 255
      port number: 1
      state: 0x3f
        LACP_STATE_LACP_ACTIVITY (0)
LACP_STATE_LACP_TIMEOUT (1)
        LACP_STATE_AGGREGATION (2)
LACP_STATE_SYNCHRONIZATION (3)
        LACP STATE COLLECTIING (4)
        LACP STATE DISTRIBUTING (5)
    Partner
      system: 8c:7a:15:3a:fe:42
      system priority: 1
      key: 20001
      port priority: 1
      port number: 10
      state: 0x3d
        LACP_STATE_LACP_ACTIVITY (0)
        LACP_STATE_AGGREGATION (2)
LACP_STATE_SYNCHRONIZATION (3)
        LACP STATE COLLECTIING (4)
        LACP STATE DISTRIBUTING (5)
      wait while timer: not running
      current while timer:
                                2.56 seconds
      periodic timer:
                             29.24 seconds
    RX-state: CURRENT
    TX-state: TRANSMIT
    MUX-state: COLLECTING DISTRIBUTING
    PTX-state: PERIODIC TX
```

| Release version | Command history              |
|-----------------|------------------------------|
| 1.0.0           | This command was introduced. |

# show lag

Displays the status and configuration details of Link Aggregation Groups (LAGs) in the system.

### **Syntax**

show lag [ id ] [ details ]

#### **Parameters**

#### id

Displays the details of a specific LAG.

#### details

Displays detailed information of LAG including the mode, load balancing mechanism, and member interface details such as active members and device instance information.

#### **Modes**

Network mode

### **Examples**

The following example displays the status of LAGs in the system.

| Edge-VM-1-867# network<br>Network# show lag |             |          |               |     |                                 |         |       |
|---------------------------------------------|-------------|----------|---------------|-----|---------------------------------|---------|-------|
| Name<br>lag1                                | tag<br>none | Idx<br>7 | State<br>down | MTU | (L3/IP4/IP6/MPLS)<br>1500/0/0/0 | Counter | Count |

The following example displays the LAG details.

```
Edge-VM-1-867# network
Network# show lag details
lag1
  mode: lacp
  load balance: 134
  number of active members: 0
  number of members: 0
  device instance: 0
  interface id: 1
  sw_if_index: 7
  hw_if_index: 7
```

| Release version | Command history              |
|-----------------|------------------------------|
| 1.0.0           | This command was introduced. |

Show Commands show logs

# show logs

Displays logs of specific pods.

# **Syntax**

show logs { prefix | pod-name }

### **Parameters**

#### prefix

Displays the logs of the pod specified by the initial part of the pod name instead of the full name of the pod, simplifying log retrieval.

pod-name

Displays the logs of the pod specified by the full name of the pod.

#### **Modes**

Logging mode

The following example shows sample output for the **show logs** command.

```
Edge-VM-1-867# logging
(logging)# show logs helm-install-clustermgr-5pdpj
_____
Displaying logs for pod: helm-install-clustermgr-5pdpj
if [[ ${KUBERNETES SERVICE HOST} =~ .*:.* ]]; then
        echo "KUBERNETES SERVICE HOST is using IPv6"
        CHART="${CHART//%\{KUBERNETES API\}%/[${KUBERNETES SERVICE HOST}]:${KUBERNETES SERVICE PORT}}"
else
        CHART="${CHART//%\{KUBERNETES API\}%/${KUBERNETES SERVICE HOST}:${KUBERNETES SERVICE PORT}}"
fi
set +v -x
+ [[ '' != \t\r\u\e ]]
+ export HELM HOST=127.0.0.1:44134
+ HELM HOST=127.0.0.1:44134
+ helm v2 init --skip-refresh --client-only --stable-repo-url https://charts.helm.sh/stable/
+ tiller --listen=127.0.0.1:44134 --storage=secret
Creating /home/klipper-helm/.helm
Creating /home/klipper-helm/.helm/repository
Creating /home/klipper-helm/.helm/repository/cache
Creating /home/klipper-helm/.helm/repository/local
Creating /home/klipper-helm/.helm/plugins
Creating /home/klipper-helm/.helm/starters
Creating /home/klipper-helm/.helm/cache/archive
Creating /home/klipper-helm/.helm/repository/repositories.yaml
Adding stable repo with URL: https://charts.helm.sh/stable/
Adding local repo with URL: http://127.0.0.1:8879/charts
$HELM HOME has been configured at /home/klipper-helm/.helm.
Not installing Tiller due to 'client-only' flag having been set
++ jq -r '.Releases | length'
++ timeout -s KILL 30 helm v2 ls --all '^clustermgr$' --output json
[main] 2024/07/25 23:02:33 Starting Tiller v2.17.0 (tls=false)
[main] 2024/07/25 23:02:33 GRPC listening on 127.0.0.1:44134
[main] 2024/07/25 23:02:33 Probes listening on :44135
[main] 2024/07/25 23:02:33 Storage driver is Secret
[main] 2024/07/25 23:02:33 Max history per release is 0
[storage] 2024/07/25 23:02:33 listing all releases with filter
+ V2 CHART EXISTS=
+ [['' == \1 ]]
+ [[ '' == \v\2 ]]
+ [[ -f /config/ca-file.pem ]]
+ [[ -n '' ]]
+ shopt -s nullglob
+ helm content decode
+ set -e
+ ENC CHART PATH=/chart/clustermgr.tgz.base64
+ CHART PATH=/tmp/clustermgr.tgz
+ [[ ! -f /chart/clustermgr.tgz.base64 ]]
+ base64 -d /chart/clustermgr.tgz.base64
+ CHART=/tmp/clustermgr.tgz
+ set +e
+ [[ install != \d\e\l\e\t\e ]]
+ helm repo init
+ grep -q -e 'https\?://'
+ [[ helm v3 == \h\e\l\m\_\v\3 ]]
+ [[ /tmp/clustermgr.tgz == stable/* ]]
+ [[ -n '' ]]
+ helm update install
+ [[ helm_v3 == \h\e\l\m\_\v\3 ]]
++ tr '[:upper:]' '[:lower:]'
++ jq -r '"\(.[0].app version),\(.[0].status)"'
++ helm v3 ls --all -f '^clustermgr$' --namespace default --output json
+ LINE=0.1.0, deployed
+ IFS=,
+ read -r INSTALLED VERSION STATUS
+ VALUES=
```

```
+ for VALUES FILE in /config/*.yaml
+ VALUES=' --values /config/values-01_HelmChart.yaml'
+ [[ install = \d\e\l\e\t\e ]]
+ [[ 0.1.0 =~ ^(|null)$ ]]
+ [[ deployed =~ ^(pending-install|pending-upgrade|pending-rollback)$ ]]
+ [[ deployed == \d\e\p\l\o\y\e\d ]]
+ echo 'Already installed clustermgr'
+ [[ helm_v3 == \h\e\l\m\_v\3 ]]
+ helm v3 mapkubeapis clustermgr --namespace default
Already installed clustermgr
2024/07/25 23:02:48 Release 'clustermgr' will be checked for deprecated or removed Kubernetes APIs and
will be updated if necessary to supported API versions.
2024/07/25 23:02:48 Get release 'clustermgr' latest version.
2024/07/25 23:02:50 Check release 'clustermgr' for deprecated or removed APIs...
2024/07/25 23:02:50 Finished checking release 'clustermgr' for deprecated or removed APIs.
2024/07/25 23:02:50 Release 'clustermgr' has no deprecated or removed APIs.
2024/07/25 23:02:50 Map of release 'clustermgr' deprecated or removed APIs to supported versions,
completed successfully.
+ echo 'Upgrading helm v3 chart'
+ echo 'Upgrading clustermgr'
+ shift 1
+ helm v3 upgrade clustermgr /tmp/clustermgr.tgz --values /config/values-01 HelmChart.yaml
Upgrading clustermgr
Release "clustermgr" has been upgraded. Happy Helming!
NAME: clustermgr
LAST DEPLOYED: Thu Jul 25 23:02:51 2024
NAMESPACE: default
STATUS: deployed
REVISION: 3
+ exit
```

| Release version | Command history              |
|-----------------|------------------------------|
| 1.0.0           | This command was introduced. |

# show log level

Displays log level for all class.

#### **Syntax**

show log level

### Modes

Network mode

#### **Usage Guidelines**

This command is supported only on the RUCKUS Edge device.

### **Examples**

```
Network # show log level
info
Available Commands:
                 exit.
  exit
  help
                 help
                nslookup <domain>
 nslookup
 packet-capture
                 ping <ipv4-address|domain> [source <interface>] [size <datasize[18-1500]>] [repeat
 pina
<count>] [verbose]
  set
  show
                traceroute <ipv4-address|domain>
 traceroute
Network # ping
ping <ipv4-address|domain> [source <interface>] [size <datasize[18-1500]>] [repeat <count>] [verbose]
116 bytes from 8.8.8.8: icmp_seq=1 ttl=118 time=1.5913 ms
116 bytes from 8.8.8.8: icmp seq=2 ttl=118 time=1.7539 ms
116 bytes from 8.8.8.8: icmp seq=3 ttl=118 time=1.5692 ms
116 bytes from 8.8.8.8: icmp_seq=4 ttl=118 time=1.7417 ms
116 bytes from 8.8.8.8: icmp_seq=5 ttl=118 time=1.5953 ms
Statistics: 5 sent, 5 received, 0% packet loss
Network # traceroute
traceroute <ipv4-address|domain>
traceroute to google.com (142.251.42.238), 30 hops max, 46 byte packets
1 10.42.0.1 (10.42.0.1) 0.005 ms 0.004 ms 0.004 ms
   10.254.1.254 (10.254.1.254) 0.099 ms 0.062 ms
3 10.206.67.254 (10.206.67.254) 8.247 ms 6.343 ms 5.041 ms
 4 10.7.42.30 (10.7.42.30) 0.779 ms 0.802 ms 0.868 ms
 5
   210.58.90.1 (210.58.90.1) 3.837 ms 12.844 ms 3.741 ms
 6 203.79.251.137 (203.79.251.137) 2.526 ms 1.191 ms 1.044 ms
   211.76.96.66 (211.76.96.66) 1.011 ms 1.069 ms 211.76.96.166 (211.76.96.166) 3.780 ms
 7
 8 203.79.255.98 (203.79.255.98) 2.506 ms 1.417 ms 1.957 ms
9 108.170.244.33 (108.170.244.33) 1.552 ms 1.553 ms 1.499 ms
10 209.85.142.121 (209.85.142.121) 1.434 ms 209.85.242.125 (209.85.242.125) 2.001 ms
209.85.142.121 (209.85.142.121) 1.631 ms
11 142.251.42.238 (142.251.42.238) 2.958 ms 1.821 ms 1.775 ms
Network # nslookup
nslookup <domain>
[192.168.1.1]
```

| Release version | Command history              |
|-----------------|------------------------------|
| 1.0.0           | This command was introduced. |

# show log-level

Displays the currently configured log level for the pods.

# **Syntax**

show log-level [ prefix | pod-name ]

### **Parameters**

#### prefix

Displays the log level of the pod specified by the initial part of the pod name instead of the full name of the pod, simplifying log retrieval.

pod-name

Displays the log level of the pod specified by the full name of the pod.

#### **Modes**

Logging mode

The following example shows sample output for the **show log-level** command.

| Edge-VM-1-867# logging<br>(logging)# show log-level                                                                                                    |                                         |                                                                     |
|----------------------------------------------------------------------------------------------------|-----------------------------------------|---------------------------------------------------------------------|
| Log Level Status                                                                                                    |                                         |                                                                     |
| Log Level Status<br>cfgmgr<br>cia<br>configdb-master-0<br>dhcp-app-agent<br>edgeapp-adapter<br>edgeapp-controller-manager<br>featureflag<br>fluent-bit<br>fluent-operator<br>logmgr<br>nats-0<br>operdb-master-0<br>pal<br>rproxy<br>rpv2se<br>seinfra-events<br>seinfra-tools<br>stats-reporter<br>vpp-device-plugin<br>vpp-infra-cfg-agent<br>vpp-infra-oper-agent<br>vpp-infra-statsd |                                         | <pre>info info notice info info info info info info info info</pre> |
| <pre>vpp-infra-vpp  -(acl_plugin)  -(policer)  -(qos profile logger)</pre>                                                                                                    | ::                                      | info<br>info<br>info<br>info                                        |
| <pre> -(ruc_nsg)<br/> -(ruc_peer_tunnel)<br/> -(ruc_qos_cpp)<br/> -(ruc_qos_nsg)<br/> -(sdlan)</pre>                                                                                                    | ::::::::::::::::::::::::::::::::::::::: | info<br>info<br>info                                                |
| <pre> -(servxlan-pmtu-enforce)  -(se_event_sender)</pre>                                                                                                    | :                                       | info<br>info                                                        |

| Release version | Command history              |
|-----------------|------------------------------|
| 1.0.0           | This command was introduced. |

# show log-streaming

Displays the current log-streaming status.

### **Syntax**

show log-streaming

### **Modes**

Logging mode

### **Examples**

The following example shows sample output for the **show log-streaming** command.

```
Edge-VM-1-867# logging

(logging)# show log-streaming

Log Streaming Status

Streaming Enabled : true

Streaming Duration : 5

Streaming Enable Config Result : true

Streaming Start Time : 2023-06-22 06:21:53.498021341 +0000 UTC m=+416.688875513

Streaming Expiry Time : 2023-06-22 06:26:53.498021341 +0000 UTC m=+716.688875513

Streaming Timer Status : Running

Streaming Disable Config Result : false
```

| Release version | Command history              |
|-----------------|------------------------------|
| 1.0.0           | This command was introduced. |

# show peer-tunnel

This command displays the configuration of peer-tunnel. The peer tunnel is used to send guest WLAN traffic between Data Center RUCKUS Edge and DMZ RUCKUS Edge.

### **Syntax**

show peer-tunnel

### **Command Default**

No command default.

### **Modes**

Network mode

### **Command Output**

The show peer-tunnel command displays the following information.

| Output field |                                                                                                    |
|--------------|----------------------------------------------------------------------------------------------------|
| Tunnel UUID  | UUID assigned by R1 for this peer tunnel service.                                                                                                    |
| IP Addresses | IP address of the peer Ruckus Edge.                                                                                                    |
| Tunnel Role  | Initiator or Responder. For example, when SD-LAN service is configured to have AP tunnels certain WLANs traffic to a Edge A and in turn have Edge A tunnel some of those WLANs traffic to another Edge B, then Edge A will be initiator of the peer tunnel and Edge B will be the responder of the peer tunnel. |
| WLAN         | WLAN whose traffic is tunneled to/from peer.                                                                                                    |
| Venue        | Venue on which this WLAN is activated.                                                                                                    |

### **Usage Guidelines**

This command is supported only on the RUCKUS Edge device.

### **Examples**

The below example displays the peer tunnel information on a Data Center Edge device.

```
network# show peer-tunnel
TUNNEL-ID TUNNEL-UUID
                                               SERVICE SERVICE-ID Local-Addr
                                                                                       Remote-
Addr
             Initiator
         07c171b2-e534-30a8-b1ea-d87a741beba7 SDLAN
                                                                   30.1.1.2
                                                        2
1
110.1.1.2
                    Yes
Network-Name
                                WLAN-ID VLAN-ID Venue
guest-1
                                  1
                                          120
                                                   guest-1
```

#### The below example displays the peer tunnel information on a DMZ Edge device.

```
network# show peer-tunnel
TUNNEL-ID TUNNEL-UUID
                                                  SERVICE SERVICE-ID Local-Addr
                                                                                            Remote-
Addr
             Initiator
1
         07c171b2-e534-30a8-b1ea-d87a741beba7 SDLAN
                                                           3
                                                                      110.1.1.2
30.1.1.2
                    No
Network-Name
                                  WLAN-ID VLAN-ID Venue
                                           120
                                                    guest-1
Guest
                                  1
```

| Release version | Command history                 |
|-----------------|---------------------------------|
| 2.1.0           | Supporting multi-venue feature. |
| 1.0.0           | This command was introduced.    |

# show peer-tunnel-ka

This command displays thestatus of the peer-tunnel keepalive.

# **Syntax**

show peer-tunnel-ka

# **Command Default**

No command default.

### Modes

Network mode

### **Command Output**

The **show peer-tunnel-ka** command displays the following information.

| Output field  |                                                                                                    |
|---------------|----------------------------------------------------------------------------------------------------|
| TUNNEL-ID     | Displays the tunnel ID.                                                                                                    |
| SERVICE       | Displays the service name.                                                                                                    |
| SERVICE-ID    | Displays the serice ID.                                                                                                    |
| Initiator     | Displays if the Edge device is an initiator or a responder. <b>Yes</b> indicates an initiator and <b>No</b> indicates a responder. |
| KA-TUN-STATUS | Displays if the status of the keep alive tunnel <b>Up</b> or <b>Down</b> .                                                         |
| UP-TIME       | Dislays the time since the tunnel is up. The value of this is current time - start time of the tunnel creation.                    |
| KA-TUN-STATE  | Displays th state of tunnel out. Foe example, INIT, CONNECTING, CONNECTED and VRRP_BACKUP_WAIT.                                    |
| Local-Addr    | Displays the local IP address of the Edge device.                                                                                  |
| Remote-Addr   | Displays the peer IP address of the peer tunnel keepalive.                                                                         |

# **Usage Guidelines**

This command is supported only on the RUCKUS Edge device.

The below example displays the **SD-LAN** tunnel keepalive information on Data Center Edge.

Network# show peer-tunnel-ka TUNNEL-ID SERVICE SERVICE-ID Initiator KA-TUN-STATUS UP-TIME Yes Up OYOMOD 6h29m33s SDLAN 2 1 KA-TUN-STATE Local-Addr Remote-Addr Remote-Index 172.20.20.72 172.20.20.106 CONNECTED 0 Network# Network# Network# show peer-tunnel-ka TUNNEL-ID SERVICE SERVICE-ID Initiator KA-TUN-STATUS UP-TIME 1 SDLAN 2 Yes Down – Local-Addr KA-TUN-STATE Remote-Addr Remote-Index 172.20.20.106 CONNECTING 172.20.20.72 0

The below example displays the SD-LAN tunnel keepalive information on DMZ Edge.

Network# show peer-tunnel-ka TUNNEL-ID SERVICE SERVICE-ID Initiator KA-TUN-STATUS UP-TIME 1 SDLAN 3 No Up 0Y0M0D 6h29m20s Remote-Addr Local-Addr 172.20.20.106 172.20.20.72 Network# Network# Network# show peer-tunnel-ka TUNNEL-ID SERVICE SERVICE-ID Initiator KA-TUN-STATUS UP-TIME SDLAN 3 No Down 1

| Release version | Command history              |
|-----------------|------------------------------|
| 2.1.0           | This command was introduced. |

# show manager status

Displays information on the network manager application.

### **Syntax**

show manager status

### Modes

User privilege mode

### **Usage Guidelines**

This command is supported only on the RUCKUS Edge device.

### **Examples**

The below example displays information on the network manager.

```
device# show manager status
```

```
port1 (LAN/up): 00:0c:29:48:85:71 10.12.13.17/24
port2 (LAN/up): 00:0c:29:48:85:7b 10.12.15.17/24
port3 (WAN/up): 00:0c:29:48:85:85 10.176.154.17/25
lag1 (UNCONFIGURED/DOWN): 02:fe:01:00:00:00
Default Gateway: 10.176.154.1
DNS Server: 8.8.8.8
----- Ruckus One information -----
Edge is not managed by Ruckus One
Connection agent state: SETUP
Status: SmartEdge cannot get controller list.
Please check your SmartEdge entry setting.
Nats Leaf status: OFFLINE
Server List:
DRS default URL: registrar.ruckuswireless.com
```

| Release version | Command history              |
|-----------------|------------------------------|
| 1.0.0           | This command was introduced. |

# show pods

Displays the list of running pods.

# **Syntax**

show pods

# Modes

Logging mode

The following example shows sample output for the **show pods** command.

Edge-VM-1-867# logging (logging) # show pods \_\_\_\_\_ List of Pods \_\_\_\_\_ \_\_\_\_\_ Name (Namespace) Statusl -----| \_\_\_\_ helm-install-operdb-bd4df (default) | Succeeded| helm-install-rks-traefik-lgrf5 (default) | Succeeded| helm-install-rpv2se-786zw (default) | Succeeded| helm-install-sharedb-cswld (default) | Succeeded| helm-install-configdb-5wqg4 (default) | Succeeded| upgrade-1-lv52x (default) | Succeeded| upgrade-2-9ftdg (default) | Succeeded| node-debugger-964aca206e07f411ef84a0000c29488571-8dtj8 (default) | Failed| upgrade-3-dp2tn (default) | Succeeded| upgrade-4-5wlxm (default) | Succeeded| helm-install-featureflag-6s5kn (default) | Succeeded| helm-install-edgeapp-adapter-5zd5q (default) | Succeeded helm-install-edgeapp-controller-h85g2 (default) | Succeeded helm-install-dnb-qzwlw (default) | Succeeded| helm-install-nats-mrdtd (default) | Succeeded helm-install-logmgr-6dm87 (default) | Succeeded helm-install-fluent-operator-dsksw (default) | Succeeded| helm-install-trust-cert-v46p6 (default) | Succeeded helm-install-stats-reporter-rjmt8 (default) | Succeeded helm-install-seinfra-events-cz87j (default) | Succeeded| helm-install-seinfra-tools-49gkj (default) | Succeeded helm-install-rproxy-8j9ww (default) | Succeeded seinfra-tools-f3nqo-5r8bn (default) | Succeeded| node-debugger-964aca206e07f411ef84a0000c29488571-c8nf6 (default) | Succeeded| upgrade-5-g56bb (default) | Succeeded| node-debugger-964aca206e07f411ef84a0000c29488571-98d2x (default) | Failed edgeapp-adapter-7cd648898c-65vfl (default) | Running| stats-reporter-57b9f4d476-dmnfd (default) | Running seinfra-events-56ff7b7457-gr47g (default) Running configdb-master-0 (default) | Running rpv2se-vj57k (default) | Running dnb-dnb-9d6d78d74-w4xpn (default) | Running fluent-bit-b2zb2 (default) | Running fluent-operator-5f59b978b5-46xqb (default) Running featureflag-54d897cbb-n6ngt (default) | Running edgeapp-controller-manager-55b88f4cb6-fh7w9 (default) | Running logmgr-8698767684-f4dq2 (default) | Running operdb-master-0 (default) | Running rks-traefik-7788594f97-cjf55 (default) | Running clustermgr-66bcc5b557-zq8cb (default) | Running cfgmgr-749994c8f5-t5hl4 (default) | Running cia-67f8dd44f7-6678j (default) | Running| helm-install-cfgmgr-4t2rp (default) | Succeeded| helm-install-pal-5txjv (default) | Succeeded| helm-install-clustermgr-5pdpj (default) | Succeeded| helm-install-cia-7xv48 (default) | Succeeded | Succeeded| helm-install-resource-manager-v9ldc (default) pal-nrs84 (default) | Running| resource-manager-8497f9ff7d-lp4p9 (default) Running helm-install-vpp-infra-7zsgj (default) | Succeeded| vpp-infra-oper-agent-65bdd8467d-qh829 (default) | Running vpp-infra-cfg-agent-588fccd848-97w4n (default) | Running vpp-infra-cli-77665fbb5f-xznlb (default) | Running vpp-infra-statsd-74cc5fcc98-8lhmq (default) | Running nats-0 (default) | Running rproxy-786dc46444-jrdkx (default) | Running vpp-infra-vpp-hkxjq (default) | Running node-debugger-964aca206e07f411ef84a0000c29488571-hprcb (default) | Running

| Release version | Command history              |
|-----------------|------------------------------|
| 1.0.0           | This command was introduced. |

# show resource manager

Displays the current resource allocation.

### **Syntax**

show resource manager

### **Modes**

Network mode

# **Usage Guidelines**

This command is supported only on the RUCKUS Edge device.

### **Examples**

The below example displays the resource allocation in the RUCKUS Edge device.

```
network# show resource-manager
Resource Info:
_____
Node Resources:
 Node Allocatable CPU: 2000m
 Node Unallocated CPU: Om
Configured Resources:
 System CPU resource: 750m
 Data-Plane CPU resource: 1250m
Applied Resources:
 Application Name: System
   Utilized CPU: 750m
   Attached with CPU ID: 0
 Application Name: Data-Plane
   Utilized CPU: 1250m
     Control plane CPU resource: 250m
```

Data plane CPU resource: 1000m Attached with CPU IDs: 1,11

(CPU resource type is in unit m: millicore)

| Release version | Command history              |
|-----------------|------------------------------|
| 1.0.0           | This command was introduced. |

# show route

Displays the vector packet processor (VPP) routing information.

### **Syntax**

show route

### Modes

Network configuration mode

# **Usage Guidelines**

This command is supported only on RUCKUS Edge.

### **Examples**

The below example displays the VPP routing information.

```
network# show route
0.0.0.0/0 via 10.176.153.129, metric=1
10.254.1.0/24 via 10.254.1.254, metric=1
10.176.153.0/24 via 10.176.153.217, metric=1
10.254.2.240/30 via 10.254.2.241, metric=1
10.254.2.244/30 via 10.254.2.245, metric=1
10.176.153.129/32 via 10.176.153.129, metric=1
10.254.2.242/32 via 10.176.153.130, metric=1
10.254.2.242/32 via 10.254.2.242, metric=1
10.254.1.1/32 via 10.254.2.246, metric=1
```

| Release version | Command history              |
|-----------------|------------------------------|
| 1.0.0           | This command was introduced. |

# show sdlan config

Displays SD-LAN configuration details.

### **Syntax**

show sdlan config

### **Command Default**

No command default.

### **Modes**

Network mode

### **Command Output**

The show sdlan config command displays the following information.

| Output field                | Description                                                                                                    |
|-----------------------------|----------------------------------------------------------------------------------------------------|
| core-port                   |                                                                                                    |
| mac-age                     | Inactivity period (in seconds) for the MAC entries.                                                                                         |
| sw-if-idx                   | Software if-index for the core-port                                                                                                    |
| Total SDLAN services        | Number of SDLAN services configured                                                                                                    |
| Total Remote SDLAN services | Total number of remote SDLAN services.                                                                                                    |
|                             | An SDLAN service configured on cluster A to do guest VLAN tunneling to cluster B, will be treated as remote SDLAN service by the cluster B. |
| Name                        | SDLAN service name configured by admin.                                                                                                    |
| ID                          | Internal Index generated by Edge for this SDLAN service.                                                                                    |
| UUID                        | UUID assigned by R1 for this SDLAN service.                                                                                                 |
| Local                       | Whether the SDLAN service is local or remote.                                                                                               |
| Total WLANs                 | Total number of WLANs on which this SDLAN service is enabled.                                                                               |
| Network-Name                | Wireless Network Name for this WLAN.                                                                                                    |
| WLAN-ID                     | WLAN ID assigned by R1 for this wireless network association with a given venue.                                                            |
| SSID-VLAN                   | SSID VLAN for this WLAN.                                                                                                    |
| VENUE                       | Venue on which this WLAN is activated.                                                                                                    |

### **Usage Guidelines**

This command is supported only on the Edge device. The **Network Summary** section provides information about the uplink connection type for each network. It indicates whether the network traffic is bridged over the uplink port into the core network or tunneled to another Edge device.

The below example displays the SD-LAN service configuration information when executed on a Data Center Edge device.

```
Network# show sdlan config
core-port: port1
                                               sw-if-idx: 1
mac-age: 5 mins
Total SDLAN services: 1
Total Remote SDLAN services: 0
Name: dc-sdlan
   ID: 2
   UUID: SL0a669f6e6a894def96c75dac12
   Local: Yes
   Total WLANs: 6
   Network-Name
                                        WLAN-ID
                                                      SSID-VLAN
                                                                    VENUE
   student-1
                                                      100
                                                                    Bldg#1
                                        1
   student-2
                                                                    Bldg#2
                                        2
                                                      110
   faculty-1
                                        3
                                                      200
                                                                    Bldg#1
   faculty-2
                                        4
                                                     210
                                                                    Bldg#2
                                        5
   guest-1
                                                      120
                                                                    Bldg#1
   guest-2
                                        6
                                                      220
                                                                    Bldg#2
Networks Summary:
   Network-Name
                                        Venue
                                                      Uplink-Conn-Types
   student-1
                                        Bldg#1
                                                      bridge-to-core-network
   student-2
                                        Bldg#2
                                                     bridge-to-core-network
                                                      bridge-to-core-network
   student-3
                                        Bldg#1
   faculty-3
                                        Bldg#2
                                                      bridge-to-core-network
   guest-1
                                        Bldg#1
                                                     tunnel-to-peer(10.22.1.13)
                                                     tunnel-to-peer(10.22.1.13)
                                        Bldg#2
   guest-2
The below example displays the SD-LAN service configuration information on DMZ Edge device.
```

```
Network# show sdlan config
core-port: port1 sw-if-idx: 1
mac-age: 5 mins
Total SDLAN services: 1
Total Remote SDLAN services: 1
Name: dc-sdlan
ID: 2
UUID: SL0a669f6e6a894def96c75dac12
```

### **History**

| Release version | Command history                 |
|-----------------|---------------------------------|
| 2.1.0           | Supporting multi-venue feature. |
| 1.0.0           | This command was introduced.    |

Local: No

# show sdlan counters

Displays the SD-LAN related counters information. Use it check SDLAN related failures.

# **Syntax**

show sdlan counters

# **Command Default**

No command default.

### Modes

Network mode

### **Command Output**

The show sdlan counters command displays the following information.

| Output field                             |                                                                                             |
|------------------------------------------|---------------------------------------------------------------------------------------------|
| BD create success/failures               | Number of times SD-LAN bridge-domain creation was successful/failure.                       |
| BD delete success/failures               | Number of times SD-LAN bridge-domain deletion was successful/failure.                       |
| Sub-port create success/failures         | Number of times SLDAN 802.1q sub-port creation was successful/failure.                      |
| Sub-port delete success/failures         | Number of times SLDAN 802.1q sub-port deletion was successful/failure.                      |
| Sub-port add to bd success/failures      | Number of times SLDAN 802.1q sub-port addition to bridge-domain was successful/failure.     |
| Sub-port remove from bd success/failures | Number of times SLDAN 802.1q sub-port deletion from bridge-domain was successful/failure.   |
| Set tag-rewrite failures                 | Number of times there were failures in setting 802.1q tag rewrite on SLDAN 802.1q sub-port. |
| Set admin up failures                    | Number of times there were failures in setting admin-up on the SLDAN 802.1q sub-port.       |
| Tunnel create success/failures           | Number of times tunnels creation was successful/failure.                                    |
| Tunnel delete success/failures           | Number of times tunnel deletion was successful/failures.                                    |
| Tunnel add to bd success/failures        | Number of times tunnel addition to bridge-domain was successful/failure.                    |
| Tunnel remove from bd success/failures   | Number of times tunnel deletion from bridge-domain was successful/failure.                  |

# **Usage Guidelines**

This command is supported only on the RUCKUS Edge device.

0

0

0 0

0

0

0

0

0

# **Examples**

The below example displays the SD-LAN-releated counters on Data Center to Edge.

```
Network# show sdlan counters
                                     6
0
BD create success:
                                                    BD create failures:
BD delete success:
                                                    BD delete failures:
Sub-port create success4Sub-port create failuresSub-port delete success0Sub-port delete failures
Sub-port add to bd success4Sub-port add to bd failures0Sub-port remove from bd success0Sub-port remove from bd failures0Sot tag-rouvite failures0Sot admin up failures0
Set tag-rewrite failures 0
                                                      Set admin up failures
                                      8
0
Tunnel create success
                                                     Tunnel create failures
Tunnel delete success
                                                      Tunnel delete failures
Tunnel add to bd success10Tunnel add to bd failuresTunnel remove from bd success0Tunnel remove from bd failures
                                                      Tunnel remove from bd failures
```

### **Examples**

The below example displays the SD-LAN-releated counters on DMZ to Edge.

Network# show sdlan counters

| BD create success:              | 5 | BD create failures:              | 0 |
|---------------------------------|---|----------------------------------|---|
| BD delete success:              | 3 | BD delete failures:              | 0 |
| Sub-port create success         | 5 | Sub-port create failures         | 0 |
| Sub-port delete success         | 3 | Sub-port delete failures         | 0 |
| Sub-port add to bd success      | 5 | Sub-port add to bd failures      | 0 |
| Sub-port remove from bd success | 3 | Sub-port remove from bd failures | 0 |
| Set tag-rewrite failures        | 0 | Set admin up failures            | 0 |
| Tunnel create success           | 5 | Tunnel create failures           | 0 |
| Tunnel delete success           | 3 | Tunnel delete failures           | 0 |
| Tunnel add to bd success        | 5 | Tunnel add to bd failures        | 0 |
| Tunnel remove from bd success   | 3 | Tunnel remove from bd failures   | 0 |
| Network#                        |   |                                  |   |

| Release version | Command history                 |
|-----------------|---------------------------------|
| 2.1.0           | Supporting multi-venue feature. |
| 1.0.0           | This command was introduced.    |

# show sdlan info

Displays the current VLANs which are serviced by the SDLAN.

# **Syntax**

show sdlan info

# **Command Default**

No command default.

### Modes

Network mode

### **Usage Guidelines**

This command is supported only on the RUCKUS Edge device.

# **Command Output**

The show sdlan info command displays the following information.

| Output field   | Description                                                                                                    |
|----------------|----------------------------------------------------------------------------------------------------|
| Total VLANs    | Total number of VLANs currently bridged by SD-LAN.                                                                                                    |
| VLAN           | VLAN identifier.                                                                                                    |
| Туре           | Whether the VLAN is created dynamically (due to reception of traffic).                                                                                                    |
| BD_ID          | Identifier of the bridge-domain for this VLAN.                                                                                                    |
| Uplink-Port    | Uplink port. If the VLAN traffic has to be bridged on core-port, uplink port will be a 802.1q sub-port on the core-port. If the VLAN traffic has to be tunneled to another Edge cluster, uplink port will be a tunnel port. |
| AP-Tunnels     | Number of AP tunnels for this VLAN. This indicate number of APs which have UEs assigned this VLAN and thus tunneling VLAN traffic to Edge.                                                                                  |
| Peer-Tunnels   | Number of tunnels to other RUCKUS Edge device for this VLAN.                                                                                                    |
| Access-Clients | Number of MACs that are learned on non-uplink ports for this VLAN.                                                                                                    |
| Uplink-Clients | Number of MACs that are learned on uplink ports for this VLAN.                                                                                                    |

The below example displays the SD-LAN operation information from Data Center to RUCKUS Edge

```
Network# show sdlan info
```

| Total | VLANs: 5 |       |                   |            |              |                |                |
|-------|----------|-------|-------------------|------------|--------------|----------------|----------------|
| VLAN  | Туре     | BD-ID | Uplink-Port       | AP-Tunnels | Peer-Tunnels | Access-Clients | Uplink-Clients |
| 100   | dynamic  | 100   | port1.100         | 1          | 0            | 1              | 1              |
| 110   | dynamic  | 110   | port1.110         | 1          | 0            | 1              | 0              |
| 120   | dynamic  | 120   | vxlan gpe tunnel3 | 2          | 1            | 1              | 1              |
| 200   | dynamic  | 200   | port1.200         | 2          | 0            | 1              | 1              |
| 220   | dynamic  | 220   | vxlan_gpe_tunnel8 | 1          | 1            | 1              | 1              |

#### The below example displays the SD-LAN operation information from DMZ to RUCKUS Edge.

Network# show sdlan info

| Total | VLANs: 2 |       |             |            |              |                |                |
|-------|----------|-------|-------------|------------|--------------|----------------|----------------|
| VLAN  | Туре     | BD-ID | Uplink-Port | AP-Tunnels | Peer-Tunnels | Access-Clients | Uplink-Clients |
| 120   | dynamic  | 120   | port1.120   | 0          | 1            | 1              | 1              |
| 220   | dynamic  | 220   | port1.220   | 0          | 1            | 1              | 1              |

| Release version | Command history                 |
|-----------------|---------------------------------|
| 2.1.0           | Supporting multi-venue feature. |
| 1.0.0           | This command was introduced.    |

# show sdlan mac

Displays the sdlan mac details.

# **Syntax**

show sdlan mac <addr> | [vlan<num>]

#### **Parameters**

addr

Enter the MAC address.

#### vlan <num>

Enter the vlan number.

#### **Modes**

Network mode

### **Usage Guidelines**

This command is supported only on the RUCKUS Edge device.

### **Examples**

The below example displays the SD-LAN mac details.

| Network# show sdlan mac 6 | e:b5:7c:0e:d8:d0 |                                             |
|---------------------------|------------------|---------------------------------------------|
| Mac-Address Vlan          | Interface-Name   | Tunnel-Info                                 |
| 6e:b5:7c:0e:d8:d0 100     | vxlan tunnel3    | src 10.23.1.14 dst 10.23.1.11 src port 4789 |
| dst port 4789 vni 100     | _                |                                             |

| Release version | Command history              |
|-----------------|------------------------------|
| 1.0.0           | This command was introduced. |

# show sdlan peer

Displays the sdlan information for an AP or peer Edge.

### **Syntax**

show sdlan peer <peer-ip> [ vlan <num> ] [ summary ]

### **Command Default**

No command default.

### **Parameters**

peer <peer-ip>

Specifies the IP address of the peer device.

vlan<num>

Specifies VLANs tunneled.

summary

Specifies VLAN/Tunnel information.

#### **Modes**

Network mode

### **Command Output**

The **show sdlan peer** *peer-ip>* [ **vlan** *<num>* ] [ **summary** ] command displays the following information.

| Output field      |                                                                                                  |
|-------------------|--------------------------------------------------------------------------------------------------|
| VLAN              | Identifier of the vlan for which the given peer (AP or another Edge) is tunneling traffic.       |
| Clients           | Number of MACs learned on this tunnel.                                                           |
| Interface-Name    | Name of the tunnel interface.                                                                    |
| Tunnel-Info       | Information about the tunnel.                                                                    |
| Counter           | Packet/byte counter type.                                                                        |
| Count             | Value of this counter.                                                                           |
| Mac-Address       | MAC address of the client reachable via the tunnel to the given peer.                            |
| Vlan              | VLAN assigned to the client.                                                                     |
| Age (min)         | Inactivity/age of this client's MAC.                                                             |
| Interface-Name    | Interface name of the tunnel port on which this client MAC is learned.                           |
| Total Tunnels     | Total number of vlan tunnels currently active for the given peer.                                |
| Total Clients     | Total number of clients whose traffic is currently tunneled by the given peer.                   |
| Totlal rx packets | Total number of rx packets and rx bytes on all the currently active tunnels from the given peer. |
| Totlal tx packets | Total number of tx packets and tx bytes on all the currently active tunnels from the given peer. |

Network# show sdlan peer 10.23.1.11

| Display    | ying all t              | unnels from peer 10.23  | .1.11                              |            |          |
|------------|-------------------------|-------------------------|------------------------------------|------------|----------|
| Vlan       | Clients                 | Interface-Name          | Tunnel-Info                        | Counter    | Count    |
| 200        | 1                       | vxlan_gpe_tunnel11      | src 10.23.1.14 vni 200             | rx packets | 4        |
|            |                         |                         |                                    | rx bytes   | 252      |
|            |                         |                         |                                    | tx packets | J<br>566 |
| 210        | 2                       | vxlan ope tunnel4       | src 10.23.1.14 vni 210             | rx packets | 12       |
|            | _                       |                         |                                    | rx bytes   | 532      |
| 120        | 1                       | vxlan gpe tunnell       | src 10.23.1.14 vni 120             | rx packets | 125      |
|            |                         |                         |                                    | rx bytes   | 8386     |
|            |                         |                         |                                    | tx packets | 61       |
|            |                         |                         |                                    | tx bytes   | 7946     |
| 110        | Ţ                       | vxlan_gpe_tunnel7       | src 10.23.1.14 vni 110             | rx packets | 4        |
| 100        | 1                       | wwlan and tunnell?      | ara 10 23 1 14 mai 100             | rx bytes   | 196      |
| 100        | T                       | vxian_gpe_cunneriz      | SIC 10.23.1.14 VIII 100            | ry bytes   | 810      |
|            |                         |                         |                                    | tx packets | 6        |
|            |                         |                         |                                    | tx bytes   | 672      |
| 1          | 0                       | vxlan gpe tunnel6       | src 10.23.1.14 vni 1               |            |          |
| 220        | 1                       | vxlan gpe tunnel2       | src 10.23.1.14 vni 220             | rx packets | 101      |
|            |                         |                         |                                    | rx bytes   | 9394     |
|            |                         |                         |                                    | tx packets | 100      |
|            |                         |                         |                                    | tx bytes   | 13096    |
| Diamlar    |                         | liente MACe en meen 10  | 00 1 11                            |            |          |
| DISPIA     | ying all c<br>z=lddrogg | Vian Macs on peer 10    | .23.1.11<br>Interface-Name         |            |          |
| 6e•b5      | ·7c·0e·d8·              | d0 100 2                | vylan ope tunnel12                 |            |          |
| 82:92      | :d7:93:1a:              | ef 220 0                | vxlan gpe_tunnel2                  |            |          |
| 3e:e1:     | :82:c1:e6:              | 56 200 1                | vxlan gpe tunnel11                 |            |          |
| 46:30      | :e0:60:8f:              | 81 120 1                | vxlan gpe tunnel1                  |            |          |
| c2:58      | :f9:3c:8a:              | b2 210 1                | vxlan_gpe_tunnel4                  |            |          |
| 9e:43      | :9a:b6:ea:              | 52 210 1                | vxlan_gpe_tunnel4                  |            |          |
| 6e:9c      | :a1:b4:db:              | a8 110 2                | vxlan_gpe_tunnel7                  |            |          |
| 0          |                         |                         |                                    |            |          |
| Summary    | y:<br>motal m           | uppole, 7 Total Clipp   | ta. 7                              |            |          |
|            | Total r                 | v packets: 262 Total    | $r_{x}$ hytes: 19600               |            |          |
|            | Total t                 | x packets: 172, Total   | tx bytes: 22280                    |            |          |
|            |                         | ,,                      |                                    |            |          |
| Networl    | k# show so              | lan peer 10.23.1.11 su  | mmary                              |            |          |
|            |                         |                         |                                    |            |          |
| Summary    | Y:                      |                         | _                                  |            |          |
|            | Total 1                 | unnels: /, Total Clien  | ts: /                              |            |          |
|            | Total i<br>Total t      | x packets: 265, Total   | rx bytes: 19894<br>ty bytes: 22682 |            |          |
|            | IOCAL                   | .x packets. 175, 10tai  | LX Dytes. 22002                    |            |          |
| Networl    | k# show so              | llan peer 10.23.1.11 vl | an 210                             |            |          |
|            |                         | 1                       |                                    |            |          |
| Display    | ying VLAN               | 210 tunnels from peer   | 10.23.1.11                         |            |          |
| Vlan       | Clients                 | Interface-Name          | Tunnel-Info                        | Counter    | Count    |
| 210        | 2                       | vxlan_gpe_tunnel4       | src 10.23.1.14 vni 210 r           | x packets  | 12       |
|            |                         |                         | r                                  | x bytes    | 532      |
| Dienlar    | ving WIAM               | 210 clients MACs on no  | pr = 10, 23, 1, 11                 |            |          |
| мал<br>Мал | -Address                | Vlan Age(min)           | Interface-Name                     |            |          |
| c2:58      | :f9:3c:8a:              | b2 210 2                | vxlan gpe tunnel4                  |            |          |
| 9e:43      | :9a:b6:ea:              | 52 210 2                | vxlan_gpe_tunnel4                  |            |          |
|            |                         |                         |                                    |            |          |
| Summary    | y:<br>matri a           | hummele, 1 march 01'    | t 2                                |            |          |
|            | "rotal "                | unneist i. Total Clien  |                                    |            |          |

Total rx packets: 12, Total rx bytes: 532

# History Re 2.1

| Release version | Command history                 |
|-----------------|---------------------------------|
| 2.1.0           | Supporting multi-venue feature. |
| 1.0.0           | This command was introduced.    |

# show sdlan summary

Displays the brief information of the SD-LAN.

### **Syntax**

show sdlan summary

### **Command Default**

No command default.

### **Modes**

Network mode

### **Command Output**

The **show sdlan summary** command displays the following information.

| Output field         |                                                                       |
|----------------------|-----------------------------------------------------------------------|
| Total VLANs          | Total number of active VLANs.                                         |
| Total Access Clients | Total number of clients on all APs whose traffic is tunneled to Edge. |
| Total Uplink Clients | Total number of clients whose MACs are learnt on the uplink ports.    |
| Total AP-Tunnels     | Total number of tunnels from all APs.                                 |
| Total Peer-Tunnels   | Total number of peer tunnels.                                         |

# **Usage Guidelines**

This command is supported only on the RUCKUS Edge device.

### **Examples**

The below example displays the SD-LAN operation information of Edge in Data Center.

```
Network# show sdlan summary
Total VLANs: 7
Total Access Clients: 1
Total Uplink Clients: 2
Total AP-Tunnels: 11
Total Peer-Tunnels: 2
```
The below example displays the **SD-LAN** operation information on DMZ Edge.

Network# show sdlan summary Total VLANs: 1 Total Access Clients: 0 Total Uplink Clients: 0 Total AP-Tunnels: 0 Total Peer-Tunnels: 1

| Release version | Command history                 |
|-----------------|---------------------------------|
| 2.1.0           | Supporting multi-venue feature. |
| 1.0.0           | This command was introduced.    |

Show Commands show serial

# show serial

Displays the serial number of your RUCKUS Edge device.

### **Syntax**

show series

### Modes

User Privileged Mode

## **Usage Guidelines**

This command is supported only on the RUCKUS Edge device.

### **Examples**

The the follwing example shows how to display the serial number of your RUCKUS Edge device.

```
Device# show serial
Device Serial: 964ACA206E07F411EF84A0000C29488571
```

| Release version | Command history              |
|-----------------|------------------------------|
| 1.0.0           | This command was introduced. |

# show status

Displays the current status of the configuration.

### **Syntax**

show status

### Modes

Config Manager mode

# **Examples**

The following example shows sample output for the **show status** command.

```
Edge-VM-1-867# cfgmgr
(cfgmgr)# show status
Config Manager State: WAIT
The Latest Config Result: Success
TimeStamp: Fr-Apr-21-2023-08:22:57
Request Id: 4b6ac493-9816-4815-89700-8f8bf8833da6
GPB Name: EdgeNetworkingConfig
GPB Result: Success
```

| Release version | Command history              |
|-----------------|------------------------------|
| 1.0.0           | This command was introduced. |

Show Commands show status

# show status

Displays the current onboarding status of the RUCKUS Edge device.

## **Syntax**

show status

# **Command Default**

### **Modes**

Connect Agent mode

### **Command Output**

The **show status** command displays the following information.

| Output field           | Description                                                                                                    |
|------------------------|----------------------------------------------------------------------------------------------------|
| Connection agent state | Connection agent state.                                                                                                    |
| Status                 | <ul> <li>Status:</li> <li>Success</li> <li>The Edge device cannot get controller list. Please check your SmartEdge entry setting. The Edge device gets empty response from VPP status. Please check the network connectivity between controller and device.</li> </ul>                                                                                                    |
|                        | <ul> <li>The Edge device gets cert and key failed. Please check your OTP enroll-device setting.</li> <li>The Edge device cannot reach to controller. Please check the network connectivity between controller and device.</li> <li>The Edge device has been approved</li> <li>The Edge device gets in pending state. Please check controller setting.</li> <li>The Edge device gets in REJECT state from controller. Please check controller setting.</li> <li>The Edge device gets into re-discovery to renew JWT. Current JWT is invalid.</li> </ul> |
| Nats Leaf status       | Indicates if RUCKUS Edge connects to RUCKUS One as a NATS leaf and is ready to send or receive notification to RUCKUS One.<br>[ ONLINE   OFFLINE ]                                                                                                    |
| Server List            | Server List                                                                                                    |
| DRS default URL        | Server URL for device registration.                                                                                                    |

# **Usage Guidelines**

The following example shows sample output for the show status command.

## **Examples**

```
(connect-agent)# show status
----- Ruckus One information -----
Edge is not managed by Ruckus One
Connection agent state: SETUP
Status: SmartEdge cannot get controller list.
Please check your SmartEdge entry setting.
Nats Leaf status: OFFLINE
Server List:
DRS default URL: registrar.ruckuswireless.com
```

| Release version | Command history              |
|-----------------|------------------------------|
| 1.0.0           | This command was introduced. |

# show tunnel profile

Displays the tunnel profile information.

### **Syntax**

show tunnel profile

### **Modes**

Network configuration mode

### **Command Output**

The show tunnel profile command displays the following information.

| Output field | Description                                                                          |
|--------------|--------------------------------------------------------------------------------------|
| User         | User that created the tunnel profile.                                                |
| INST         | The instance ID of the tunnel profile.                                               |
| ID           | The ID of the tunnel profile.                                                        |
| UUID         | The unique identifier (UUID) of the tunnel profile.                                  |
| Name         | The name of the tunnel profile.                                                      |
| FF           | Indicates whether Forced Fragmentation (FF) is enabled for the tunnel profile (Y/N). |
| МО           | Indicates whether Manual Override (MO) is enabled for the tunnel profile (Y/N)       |
| M-PMTU       | The maximum packet size (MTU) allowed on the tunnel interface.                       |
| AGE-TIME     | The age of the tunnel profile in seconds.                                            |
| KA-INTERVAL  | The keep-alive interval in seconds.                                                  |
| KA-RETRY     | The number of keep-alive retries before declaring the tunnel down.                   |

The following example shows sample output for the show tunnel profile command.

### **Examples**

```
network# show tunnel profile
                                    UUID
                                                              NAME
                                                                                           M-PMTU
  USER
             INST
                    ID
                                                                                 FF?
                                                                                      MO?
AGE-TIME KA-INTERVAL KA-RETRY
                          20 SLb18ee155f4144271a3290e9503 Default tunnel profile
                                                                                              0
  SD-LAN
            (2)
                     2
                                                                                  Ν
                                                                                       Ν
           2
1200
                      5
PEER-TUNNEL (3)
                    12
                          19 bb08e651cf864ea0bc522b84683f
                                                                DMZ tunnel
                                                                                  Ν
                                                                                       Y
                                                                                            1400
           2
1200
                      5
2 vxlan tunnel profile(s)
```

| Release version | Command history              |
|-----------------|------------------------------|
| 1.0.0           | This command was introduced. |

# show version

Displays the vector packet processing (VPP) version.

### **Syntax**

show version

### Modes

Network configuration mode

# **Usage Guidelines**

This command is supported only on RUCKUS Edge.

### **Examples**

The following example shows how to display the VPP.

```
Network# show version vpp v22.06.0-1090~g4777236bc built by root on buildkitsandbox at 2024-07-24T08:05:57
```

| Release version | Command history              |
|-----------------|------------------------------|
| 1.0.0           | This command was introduced. |

# show vxlan config

Displays Virtual Extensible LAN (VxLAN) configuration details.

### **Syntax**

show vxlan config

### **Modes**

Network mode

The show vxlan config command displays the following information.

| Output field   | Description                                                                           |
|----------------|---------------------------------------------------------------------------------------|
| Dynamic Tunnel | Displays whether the dynamic tunnel feature for VXLAN tunnels is enabled or disabled. |
| Aging Time     | Displays the inactivity (or age) for the dynamic VXLAN tunnels.                       |

## **Usage Guidelines**

The following example shows sample output for the show vxlan config command.

### **Examples**

```
Network # show vxlan config
DynamicTunnel:disabled DynTun-app-ref-cnt:0
AgingTime:1200
```

| Release version | Command history              |
|-----------------|------------------------------|
| 1.0.0           | This command was introduced. |

# show vxlan dstats

Displays dynamic status for Virtual Extensible LAN (VxLAN) on the RUCKUS Edge device.

### **Syntax**

show vxlan dstats

### **Modes**

Network mode

### **Usage Guidelines**

### **Command Output**

| Output field            | Description                                                                                   |
|-------------------------|-----------------------------------------------------------------------------------------------|
| TunAddFail              | Number of dynamic tunnel addition failures.                                                   |
| TunDelFail              | Number of dynamic tunnel deletion failures.                                                   |
| IntfAddFail             | Number of failures for the tunnel add actions performed by the service/user module.           |
| IntfRemoveFail          | Number of failures for the tunnel delete actions performed by the service/user module.        |
| TunAddSuccess           | Number of dynamic tunnel addition success.                                                    |
| TunDelSuccess           | Number of dynamic tunnel deletion success.                                                    |
| IntfAddSuccess          | Number of success for the tunnel add actions performed by the service/user module.            |
| IntfRemoveSuccess       | Number of success for the tunnel delete actions performed by the service/user module.         |
| TunDecapPktsClamped     | Number of payload TCP SYN/SYN-AC packets whose MSS got adjusted as per the tunnel pmtu value. |
| DynamicTunnelRequests   | Number of requests sent to the main thread for creating dynamic VXLAN tunnels.                |
| DecapHashTblAddFailures | Number of failures while trying to add the tunnel decap entry to the hash table.              |
| DynamicTunnelCount      | Total number of dynamic vxlan tunnels that are currently active.                              |

The show vxlan-gpe dstats command displays the following information.

### **Examples**

```
Network # show vxlan dstats
TunAddFail:0
TunDelFail:0
IntfAddFail:0
TunAddSuccess:0
TunDelSuccess:0
IntfAddSuccess:0
IntfAddSuccess:0
IntfRemoveSuccess:0
TunDecapPktsClamped:0
```

```
DynamicTunnelRequests:0
DecapHashTblAddFailures:0
DynamicTunnelCount:0
```

| Release version | Command history              |
|-----------------|------------------------------|
| 1.0.0           | This command was introduced. |

# show vxlan pmtu table

Displays the Maximum Transmission Unit (MTU) updates for the VxLAN received from APs for the RUCKUS Edge device.

### **Syntax**

show vxlan pmtu table

### **Modes**

Network mode

## **Usage Guidelines**

| Output field | Description                                                          |
|--------------|----------------------------------------------------------------------|
| IP Address   | IP address of the AP.                                                |
| PMTU         | Path MTU of the tunnel to this AP. This PMTU is reported by AP       |
| Time Stamp   | Time stamp when this AP last reported a change in PMTU.              |
| Count        | Number of times, this AP reported a change in the tunnel PMTU value. |

The following example shows sample output for the show vxlan pmtu table command.

### **Examples**

| network# show vxlan  | pmtu table |                        |       |
|----------------------|------------|------------------------|-------|
| IP-Address           | PMTU       | Time-Stamp             | Count |
| 53.0.0.66            | 1450       | 08/12/2023 06:58:10 AM | 1     |
| 1 vxlan pmtu entries | 5          |                        |       |

| Release version | Command history              |
|-----------------|------------------------------|
| 1.0.0           | This command was introduced. |

# show vxlan tunnel

Displays the VxLAN tunnel information.

### **Syntax**

show vxlan tunnel

### Modes

Network mode

### **Usage Guidelines**

This command is supported only on the RUCKUS Edge device.

### **Examples**

The following example displays the VxLAN tunnel information for a RUCKUS Edge in Data Center.

```
Network# show vxlan tunnel
[0] instance 0 src 10.23.1.14 dst 10.23.1.11 src port 4789 dst port 4789 vni 100 fib-idx 0 sw-if-idx 7
pmtu 1450 user 1 flags 0 encap-dpo-idx 20
[1] instance 1 src 10.23.1.14 dst 10.23.1.12 src port 4789 dst port 4789 vni 200 fib-idx 0 sw-if-idx 9
pmtu 1450 user 1 flags 0 encap-dpo-idx 19
[2] instance 2 src 10.23.1.14 dst 10.23.1.11 src port 4789 dst port 4789 vni 1 fib-idx 0 sw-if-idx 11
pmtu 1450 user 1 flags 0 encap-dpo-idx 20
[3] instance 3 src 10.23.1.14 dst 10.22.1.13 src port 4789 dst port 4789 vni 120 fib-idx 0 sw-if-idx 12
pmtu 1450 user 1 flags 0 encap-dpo-idx 18
[4] instance 4 src 10.23.1.14 dst 10.23.1.11 src port 4789 dst port 4789 vni 200 fib-idx 0 sw-if-idx 13
pmtu 1450 user 1 flags 0 encap-dpo-idx 20
[5] instance 5 src 10.23.1.14 dst 10.23.1.11 src port 4789 dst port 4789 vni 110 fib-idx 0 sw-if-idx 14
pmtu 1450 user 1 flags 0 encap-dpo-idx 20
[6] instance 6 src 10.23.1.14 dst 10.23.1.11 src port 4789 dst port 4789 vni 120 fib-idx 0 sw-if-idx 16
pmtu 1450 user 1 flags 0 encap-dpo-idx 20
[7] instance 7 src 10.23.1.14 dst 10.23.1.12 src_port 4789 dst_port 4789 vni 220 fib-idx 0 sw-if-idx 17
pmtu 1450 user 1 flags 0 encap-dpo-idx 19
[8] instance 8 src 10.23.1.14 dst 10.22.1.13 src port 4789 dst port 4789 vni 220 fib-idx 0 sw-if-idx 18
pmtu 1450 user 1 flags 0 encap-dpo-idx 18
[9] instance 9 src 10.23.1.14 dst 10.23.1.12 src port 4789 dst port 4789 vni 210 fib-idx 0 sw-if-idx 19
pmtu 1450 user 1 flags 0 encap-dpo-idx 19
```

The below example displays the VxLAN tunnel information on DMZ Edge device.

show Network# show vxlan tunnel
[0] instance 0 src 10.22.1.13 dst 10.23.1.14 src\_port 4789 dst\_port 4789 vni 120 fib-idx 0 sw-if-idx 8
pmtu 1450 user 1 flags 0 encap-dpo-idx 18
[1] instance 1 src 10.22.1.13 dst 10.23.1.14 src\_port 4789 dst\_port 4789 vni 220 fib-idx 0 sw-if-idx 9
pmtu 1450 user 1 flags 0 encap-dpo-idx 18

| Release version | Command history              |
|-----------------|------------------------------|
| 1.0.0           | This command was introduced. |

# show vxlan tunnel profile

Displays the Virtual Extensible LAN (VxLAN) tunnel profile information.

### **Syntax**

show vxlan tunnel profile

### **Modes**

Network mode

### **Usage Guidelines**

### **Command Output**

The show vxlan tunnel profile command displays the following information.

| Output field | Description                                                                          |
|--------------|--------------------------------------------------------------------------------------|
| User         | User that created the tunnel profile.                                                |
| INST         | The instance ID of the tunnel profile.                                               |
| ID           | The ID of the tunnel profile.                                                        |
| UUID         | The unique identifier (UUID) of the tunnel profile.                                  |
| Name         | The name of the tunnel profile.                                                      |
| FF           | Indicates whether Forced Fragmentation (FF) is enabled for the tunnel profile (Y/N). |
| МО           | Indicates whether Manual Override (MO) is enabled for the tunnel profile (Y/N)       |
| M-PMTU       | The maximum packet size (MTU) allowed on the tunnel interface.                       |
| AGE-TIME     | The age of the tunnel profile in seconds.                                            |
| KA-INTERVAL  | The keep-alive interval in seconds.                                                  |
| KA-RETRY     | The number of keep-alive retries before declaring the tunnel down.                   |

The following example shows sample output for the show vxlan tunnel profile command.

### **Examples**

```
network# show vxlan tunnel profile
                                 UUID
                                                         NAME
                                                                            FF? MO? M-PMTU
  USER
            INST ID
AGE-TIME KA-INTERVAL KA-RETRY
  SD-LAN (2)
                 2
                        20 SLb18ee155f4144271a3290e9503 Default tunnel profile
                                                                                        0
                                                                            Ν
                                                                                 Ν
1200
          2
PEER-TUNNEL (3)
                12
                        19 bb08e651cf864ea0bc522b84683f
                                                           DMZ tunnel
                                                                                      1400
                                                                            Ν
                                                                                 Y
1200
          2
                     5
2 vxlan tunnel profile(s)
```

| Release version | Command history              |
|-----------------|------------------------------|
| 1.0.0           | This command was introduced. |

# show vxlan-gpe config

Displays Generic Protocol Extension for Virtual Extensible LAN (VxLAN-GPE) configuration details.

### **Syntax**

show vxlan-gpe config

### **Command Default**

No command default.

### **Modes**

Network mode

### **Command Output**

The **show vxlan-gpe config** command displays the following information.

| Output field  | Description                                                                               |
|---------------|-------------------------------------------------------------------------------------------|
| DynamicTunnel | Displays whether the dynamic tunnel feature for vxlan-gpe tunnels is enabled or disabled. |
| AgingTime     | Inactivity (or age) for the dynamic VXLAN tunnels.                                        |

## **Usage Guidelines**

This command is supported only on the RUCKUS Edge device.

The following examplae show the output of the show vxlan-gpe config command.

### **Examples**

```
Network# show vxlan-gpe config
DynamicTunnel:disabled DynTun-app-ref-cnt:0
AgingTime:300
```

| Release version | Command history              |
|-----------------|------------------------------|
| 2.1.0           | This command was introduced. |

# show vxlan-gpe dstats

Displays dynamic tunnel statistics for the Generic Protocol Extension for Virtual Extensible LAN (VxLAN-GPE) tunnels on the RUCKUS Edge device.

### **Syntax**

show vxlan-gpe dstats

### **Command Default**

No command default.

### **Modes**

Network mode

### **Command Output**

The show vxlan-gpe dstats command displays the following information.

| Output field            | Description                                                                                   |
|-------------------------|-----------------------------------------------------------------------------------------------|
| TunAddFail              | Number of dynamic tunnel addition failures.                                                   |
| TunDelFail              | Number of dynamic tunnel deletion failures.                                                   |
| IntfAddFail             | Number of failures for the tunnel add actions performed by the service/user module.           |
| IntfRemoveFail          | Number of failures for the tunnel delete actions performed by the service/user module.        |
| TunAddSuccess           | Number of dynamic tunnel addition success.                                                    |
| TunDelSuccess           | Number of dynamic tunnel deletion success.                                                    |
| IntfAddSuccess          | Number of success for the tunnel add actions performed by the service/user module.            |
| IntfRemoveSuccess       | Number of success for the tunnel delete actions performed by the service/user module.         |
| TunDecapPktsClamped     | Number of payload TCP SYN/SYN-AC packets whose MSS got adjusted as per the tunnel pmtu value. |
| DynamicTunnelRequests   | Number of requests sent to the main thread for creating dynamic VXLAN tunnels.                |
| DecapHashTblAddFailures | Number of failures while trying to add the tunnel decap entry to the hash table.              |
| DynamicTunnelCount      | Total number of dynamic vxlan tunnels that are currently active.                              |

## **Usage Guidelines**

This command is supported only on the RUCKUS Edge device.

# **Examples**

Network# show vxlan-gpe dstats TunAddFail:0 TunDelFail:0 IntfAddFail:0 TunAddSuccess:132 TunDelSuccess:123 IntfAddSuccess:0 IntfRemoveSuccess:0 TunDecapPktsClamped:0

DynamicTunnelRequests:132 DecapHashTblAddFailures:0 DynamicTunnelCount:9

| Release version | Command history              |
|-----------------|------------------------------|
| 2.1.0           | This command was introduced. |

# show vxlan-gpe pmtu table

Displays the Generic Protocol Extension for Virtual Extensible LAN (VxLAN-GPE) PMTU updates received from APs for the RUCKUS Edge device.

### **Syntax**

show vxlan-gpe pmtu table

### **Command Default**

No command default.

### **Modes**

Network mode

### **Command Output**

The **show vxlan-gpe pmtu table** command displays the following information.

| Output field | Description                                                          |
|--------------|----------------------------------------------------------------------|
| IP-Address   | IP address of the AP.                                                |
| PMTU         | Path MTU of the tunnel to this AP. This PMTU is reported by AP.      |
| Time-Stamp   | Time stamp when this AP last reported a change in PMTU.              |
| Count        | Number of times, this AP reported a change in the tunnel PMTU value. |

### **Usage Guidelines**

This command is supported only on the RUCKUS Edge device.

## **Examples**

| Network# show vxlan- | gpe pmtu table |                        |       |
|----------------------|----------------|------------------------|-------|
| IP-Address           | PMTU           | Time-Stamp             | Count |
| 192.168.31.3         | 1450           | 04/16/2024 04:11:12 AM | 3     |
| 192.168.30.2         | 1450           | 04/16/2024 03:41:00 AM | 1     |
| 2 vxlan pmtu entries |                |                        |       |

| Release version | Command history              |
|-----------------|------------------------------|
| 2.1.0           | This command was introduced. |

# show vxlan-gpe tunnel

Displays the Generic Protocol Extension for Virtual Extensible LAN (VxLAN-GPE) tunnel information for the RUCKUS Edge device.

### **Syntax**

show vxlan-gpe tunnel

### **Command Default**

No command default.

### Modes

Network mode

### **Command Output**

The show vxlan-gpe tunnel command displays the following information.

### **Usage Guidelines**

This command is supported only on the RUCKUS Edge device.

### **Examples**

Network# show vxlan-gpe tunnel
[0] lcl 172.20.20.100 rmt 172.20.20.200 lcl\_port 4790 rmt\_port 4790 vni 16777215 fib-idx 0 sw-if-idx 6
user 0 pmtu-user-type 3 pmtu-user-inst 2 pmtu 1450 decap-next-protocol ethernet
[1] lcl 172.20.20.100 rmt 172.20.20.5 lcl\_port 4790 rmt\_port 4790 vni 50 fib-idx 0 sw-if-idx 7 user 1
pmtu-user-type 2 pmtu-user-inst 2 pmtu 1450 decap-next-protocol ethernet
[2] lcl 172.20.20.100 rmt 172.20.20.5 lcl\_port 4790 rmt\_port 4790 vni 100 fib-idx 0 sw-if-idx 8 user 1
pmtu-user-type 2 pmtu-user-inst 2 pmtu 1450 decap-next-protocol ethernet
[3] lcl 172.20.20.100 rmt 172.20.20.3 lcl\_port 4790 rmt\_port 4790 vni 100 fib-idx 0 sw-if-idx 9 user 1
pmtu-user-type 2 pmtu-user-inst 2 pmtu 1450 decap-next-protocol ethernet
[4] lcl 172.20.20.100 rmt 172.20.20.5 lcl\_port 4790 rmt\_port 4790 vni 100 fib-idx 0 sw-if-idx 11
user 2 pmtu-user-type 4 pmtu-user-inst 0 pmtu 1450 decap-next-protocol ethernet
[5] lcl 172.20.20.100 rmt 172.20.20.5 lcl\_port 4790 rmt\_port 4790 vni 16777215 fib-idx 0 sw-if-idx 11
user 2 pmtu-user-type 4 pmtu-user-inst 0 pmtu 1450 decap-next-protocol ethernet
[6] lcl 172.20.20.100 rmt 172.20.20.3 lcl\_port 4790 rmt\_port 4790 vni 100 fib-idx 0 sw-if-idx 12 user
1 pmtu-user-type 3 pmtu-user-inst 2 pmtu 1450 decap-next-protocol ethernet
[6] lcl 172.20.20.100 rmt 172.20.20.3 lcl\_port 4790 rmt\_port 4790 vni 100 fib-idx 0 sw-if-idx 12 user
1 pmtu-user-type 3 pmtu-user-inst 2 pmtu 1450 decap-next-protocol ethernet
[6] lcl 172.20.20.100 rmt 172.20.20.20.101 lcl\_port 4790 rmt\_port 4790 vni 100 fib-idx 0 sw-if-idx 13
user 2 pmtu-user-type 4 pmtu-user-inst 0 pmtu 1450 decap-next-protocol ethernet

| Release version | Command history              |
|-----------------|------------------------------|
| 2.1.0           | This command was introduced. |

# show vxlan-gpe tunnel keepalive session

Displays Generic Protocol Extension for Virtual Extensible LAN (VxLAN-GPE) tunnel keepalive session information. The AP uses the tunnel keepalive messages to bring up the tunnel to the device and to monitor the health of the tunnel. Without the keep-alive feature, if the Edge device becomes unreachable, the AP will continue tunneling traffic to the Edge, causing the traffic to be lost in the network. With the keep-alive feature enabled, the AP will generate events, bring down the tunnel, and stop broadcasting WLANs whenever the Edge device is unreachable. Additionally, the AP will periodically report its tunnel status to the RUCKUS One controller. These details will assist in troubleshooting.

### **Syntax**

show vxlan-gpe tunnel keepalive session [ peer peer-ip> ] [ summary | detail ]

# **Command Default**

No command default.

### **Parameters**

peer <peer-ip>

Specifies the IP address of the tunnel peer.

#### summary

Displays a brief summary of only the total number active and backup tunnel keepalive sessions.

#### detail

Displays detailed keepalive session information.

### Modes

Network mode

## **Command Output**

The show vxlan-gpe tunnel keepalive session [summary | detail ] command displays the following information.

| Output field                           | Description                                                                                                    |
|----------------------------------------|----------------------------------------------------------------------------------------------------|
| Total active tunnel keepalive sessions | Displays the total number of active keepalive sessions to the RUCKSU Edge device.                                                                                                    |
| Total backup tunnel keepalive sessions | Displays the total number of backup keepalive sessions to the RUCKSU Edge device.                                                                                                    |
| Peer IP                                | Displays the IP address of the tunnel peer.                                                                                                    |
| Start time                             | Displays the time since the keepalive session were established.                                                                                                    |
| Status                                 | Displays if the session is Up or Down.                                                                                                    |
| Active/Backup                          | Displays whether the Edge device is Active (Peer forwards traffic to this Edge device) or back up (Peer is not forwarding any traffic to this Edge device at this moment but will start forwarding once its current Active Edge goes down) Edge for this session. |
| Mode                                   | Initiator (This Edge device initiated the keepalive session to the Peer) / Responder (This Edge is only responding to keepalive request initiated by the Peer).                                                                                                   |

| Output field       | Description                                                                                                    |
|--------------------|----------------------------------------------------------------------------------------------------|
| Interval and Retry | Keepalive Session transmit Interval in seconds and Max Retry before it declares the session as down or peer as un-reachable. This is only displayed for for Initiator keepalive sessions. |
| Start time         | Time since keepalive session was established.                                                                                                    |
| Age Remaining      | Keepalive Session will Age out after these many second if no packets are received from the tunnel Peer.                                                                                   |

## **Usage Guidelines**

This command is supported only on the RUCKUS Edge device.

### **Examples**

The below example displays the tunnel keepalive session summary information.

```
vpp# show vxlan-gpe tunnel keepalive session peer 192.168.31.3 summary
'summary' and 'Peer' option are mutually exclusive
vpp# show vxlan-gpe tunnel keepalive session summary
Total active tunnel keepalive sessions:2
Total backup tunnel keepalive sessions:3
vpp#
```

The below example displays the tunnel keepalive session information.

```
vpp# show vxlan-gpe tunnel keepalive session
         Peer IP
                                Start time
                                                       Status Active/Backup
 #
                          2024-09-26 17:37:05
 1
       192.168.31.3
                                                       Up
                                                                Backup
                           2024-09-26 22:40:27
       192.168.30.4
                                                        Up
 2
                                                                  Active
                           2024-09-26 22:40:33
 З
       192.168.31.4
                                                        Up
                                                                  Backup
       192.168.31.7
                          2024-09-26 23:29:35
                                                        Up
                                                                  Active
      192.168.10.14
                           2024-09-26 22:40:36
                                                        Up
 5
                                                                  Backup
vpp# show vxlan-gpe tunnel keepalive session peer 192.168.31.3
                                              Status Active/Backup
        Peer IP
                               Start time
 #
       192.168.31.3
                           2024-09-26 17:37:05
                                                        Up
 1
                                                                  Backup
vpp# show vxlan-gpe tunnel keepalive session peer 192.168.31.3 detail
Peer IP address : 192.168.31.3
  Mode : Responder
  Session state: Up (Backup)
  Start time: 2024-09-26 17:37:05
  Last PDU received : 1.68 seconds ago
Last PDU transmit : 1.68 seconds ago
  Age remaining : 5 seconds
                                                               22611
  Keepalive Request Packets
                                  Sent: 0
                                                  Received:
  Keepalive Reply Packets
                                  Sent:22611
                                                  Received:
                                                                 0
  Keepalive Connection Packets
                                                                 1
                                 Sent: 0
                                                  Received:
  Keepalive BackUp Packets
                                  Sent: 0
                                                 Received:
                                                               18245
```

The below example displays the tunnel keepalive session detail.

```
show vxlan-gpe tunnel keepalive session detail
Peer IP address : 2.1.1.1
   Mode : Initiator
   Interval: 2 Retry: 5
   Session state: Up (Active)
Start time: 2024-08-14 05:50:23
   Last PDU received : 1.57 seconds ago
Last PDU transmit : 1.57 seconds ago
   Age remaining : 10 seconds
   Keepalive Request PacketsSent: 51Keepalive Reply PacketsSent: 0Keepalive Connection PacketsSent: 3Keepalive BackUp PacketsSent: 0
                                                             Received:
Received:
Received:
Received:
                                                                                       0
                                                                                      49
                                                                                       0
                                                                                        0
Peer IP address : 2.1.1.3
   Mode : Initiator
   Interval: 2 Retry: 5
   Session state: Down (Active)
   Start time: -
   Last PDU received : 0.00 seconds ago
Last PDU transmit : .57 seconds ago
   Age remaining : 0 SecondKeepalive Request PacketsSent: 51Keepalive Reply PacketsSent: 0Keepalive Connection PacketsSent: 5View PackUp PacketsSent: 0
   Age remaining : 0 seconds
                                                                 Received:
                                                                                       0
                                                                Received:
                                                                                        0
                                                                   Received:
                                                                                       0
                                                                 Received:
                                                                                       0
For Responder Session :
_____
show vxlan-gpe tunnel keepalive session detail
Peer IP address : 2.1.1.2
   Mode : Responder
   Session state: Up (Active)
   Start time: 2024-08-14 05:50:24
   Last PDU received : 1.36 seconds ago
Last PDU transmit : 1.36 seconds ago
   Age remaining : 9 seconds
                                                            Received:
Received:
                                           Sent: 0
Sent: 234
   Keepalive Request Packets
                                                                                      234
   Keepalive Reply Packets
                                                                                        0
   Keepalive Connection Packets
                                             Sent: 0
Sent: 0
                                                                   Received:
                                                                                        1
                                                                 Received:
   Keepalive BackUp Packets
                                                                                       0
```

The below example displays the tunnel keepalive session peer detail.

```
show vxlan-gpe tunnel keepalive session peer 2.1.1.1 detail
Peer IP address : 2.1.1.1
   Mode : Initiator
   Interval: 2 Retry: 5
   Session state: Up (Active)
   Start time: 2024-08-14 05:50:23
   Last PDU received : .89 seconds ago
Last PDU transmit : .89 seconds ago
   Age remaining : 9 seconds
   Keepalive Request PacketsSent: 142Keepalive Reply PacketsSent: 0
                                                             Received:
                                                                                 0
                                                       Received:
Received:
Received:
                                                                                140
   Keepalive Connection PacketsSent: 3Keepalive BackUp PacketsSent: 0
                                                                                  0
                                                                                 0
```

| Release version | Command history              |
|-----------------|------------------------------|
| 2.1.0           | This command was introduced. |

# **Commands Sh through T**

| • | shutdown          | 131   |
|---|-------------------|-------|
| • | support-core      | . 132 |
| • | support-export    | 133   |
| • | support-log       | . 135 |
| • | stats             | . 136 |
| • | switch-over       | . 137 |
| • | system            | 138   |
| • | start dhcp client | . 139 |
| • | stop dhcp client  | . 140 |
| • | traceroute        | 141   |

# shutdown

Shutdown the device immediately.

### **Syntax**

shutdown

### **Command Default**

No command default.

### **Modes**

Advanced mode

### **Usage Guidelines**

Use this command to reboot the whole system gracefully.

### **Examples**

```
Edge-VM-1-867# shutdown ? Warning! This action will immediately shutdown the device. Do you really want to shutdown the device? (yes/N)
```

| Release version | Command history              |
|-----------------|------------------------------|
| 2.1.0           | This command was introduced. |

# support-core

Collects core-dump related information.

### **Syntax**

support-core [ all | list | filename filename ]

### **Modes**

Basic mode

Advanced mode

all

Collects the core-dump information and uploads it to a fileserver.

#### filename

Select a core file with a specific filename.

list

Lists all the core-dump filenames in the system.

## **Usage Guidelines**

#### filename

Specify the filename for a particular core file.

### **Examples**

```
SmartEdge## support-core
Collect core-dump related info
Available Commands:
    all Collect core-dump related info all
    filename Select a core file with the specific filename, get file names through [support-core
list] command
    list List all core-dump filename
SmartEdge# support-core all
Succeeded to collect core-dump information, filename: coredump.tar.gz
SmartEdge# support-core list
File Size: 68123698, File Name: core.vpp_main.0.2726hgn47dgb789hvhjk368018hownxy79553329d48er7hgs.
10551.1658000320000.1z4
```

| Release version | Command history              |
|-----------------|------------------------------|
| 1.0.0           | This command was introduced. |

# support-export

Exports debug related information.

### **Syntax**

support-export [ rpoint filename | { [ scp | sftp { all | core | log } target IP user destination path ] }

#### **Parameters**

| rpoint    |                                                         |
|-----------|---------------------------------------------------------|
|           | Export debug information through the rpointv2 protocol. |
| scp       |                                                         |
|           | Export debug information through the SCP protocol.      |
| sftp      |                                                         |
|           | Export debug information through the SFTP protocol.     |
| all       |                                                         |
| core      |                                                         |
| log       |                                                         |
| filename  |                                                         |
|           | Specify the filename.                                   |
| target IP |                                                         |
|           | The IP address of the target                            |
| user      |                                                         |
| destinati | on path                                                 |
|           | Specify the destination path.                           |

### Modes

Basic mode

Advanced mode

### **Usage Guidelines**

The three options for uploading the core and the log file bundle to the server are: rpointv2, SCP, and SFTP protocols.

The following example exports all debug related information from the specified IP address to a destination using the SCP protocol.

## **Examples**

SmartEdge# support-export scp all 10.176.154.37 user /tmp/
Please enter the destination user password:
The remote host 10.176.154.37 ECDSA key fingerprint is SHA256:ZMR7qlPZll0x7ghytu09J19eDYv53kjkEyN
+KRneyj320 .
Are you sure to connect (yes/no)?
yes
Succeed to scp the debug info file(logs-2024-05-02\_17-33-34.tar.gz).
Succeed to scp the debug info file(coredump-2024-05-02\_17-44-52.tar.gz).

| Release version | Command history              |
|-----------------|------------------------------|
| 1.0.0           | This command was introduced. |

# support-log

Collects the log-related debug information into a filename.

## **Syntax**

support-log

### Modes

Basic mode

Advanced mode

## **Usage Guidelines**

## **Examples**

SmartEdge# support-log Succeeded to collect log debug information, file name: logs.tar.gz

| Release version | Command history              |
|-----------------|------------------------------|
| 1.0.0           | This command was introduced. |

**Commands Sh through T** stats

# stats

Displays the statistics.

### **Syntax**

stats

## Modes

Advanced mode

# **Usage Guidelines**

This command is supported only on the RUCKUS Edge device.

## **Examples**

```
SmartEdge# stats

I0825 10:46:35.341961 14 command.go:47] "Print basic info about the application" version="unknown"

goVersion="go1.20.7" gitCommit="0a892f567ce4bad71e9d95dbf9643425b358128f"

buildTime="2023-08-17T03:29:42+0000" compiler="gc" os="linux" arch="amd64" cores=2

I0825 10:46:35.342108 14 main.go:29] "config ready" log-level=""
```

| Release version | Command history              |
|-----------------|------------------------------|
| 1.0.0           | This command was introduced. |

# switch-over

Initiates a switch-over between the active and standby nodes in a cluster.

### **Syntax**

switch-over

# **Command Default**

### **Modes**

Cluster mode

## **Usage Guidelines**

This command can only be executed when the current node is in an active state. This is used in high-availability setups for maintaining uninterrupted service.

### **Examples**

The following example initiates switch-over.

```
SmartEdge# cluster
(cluster)# switch-over
2024-09-18T19:01:32Z:cmutils.WaitForGenResp> >Received from server:
964ACA206E07F411EF84A0000C29488571:Reply:
```

| Release version | Command history              |
|-----------------|------------------------------|
| 1.0.0           | This command was introduced. |

# system

Displays system information.

### **Syntax**

system { enroll-device otp-number | reboot | reset | show serial }

### Modes

Advanced mode

System mode

### **Parameters**

#### enroll-device

Enroll the device certificate using OTP.

#### reboot

Reboot the system.

#### reset

Reset the system configuration to its default settings.

show serial

Displays the serial number.

#### otp-number

Enter the One Time Password (OTP) received through email or SMS.

### **Usage Guidelines**

When the new RUCKUS Edge device is added, ACX will automatically send an OTP notification to your email or SMS. Before enrolling, go to the Connect Agent mode from the Advanced mode and enter the reachable DRS server domain name.

The following example shows how to enter the DRS server domain name before enrolling a device.

```
SmartEdge# connect-agent
(connect-agent) # set drs-address drsqa.ruckuswireless.com
Set DRS address (drsqa.ruckuswireless.com) successfully.
SmartEdge# system
(system)# enroll-device YLM453
Successfully enrolled device certificate.
SmartEdge# system
(system)# show serial
```

#### Device Serial: 964ACA206E07F41123240000C29488571

| Release version | Command history              |
|-----------------|------------------------------|
| 1.0.0           | This command was introduced. |

# start dhcp client

Starts the Dynamic Host Configuration Protocol (DHCP) client on a network interface.

### **Syntax**

start dhcp client interface

### **Command Default**

The DHCP client is not configured.

### **Parameters**

port

Specifies the port.

### **Modes**

Network configuration mode

### **Usage Guidelines**

This command is supported only on RUCKUS Edge.

### **Examples**

The following example starts the DHCP client on the interface, port1.

```
Edge# network
Network# start dhcp client port1
```

| Release version | Command history              |
|-----------------|------------------------------|
| 1.0.0           | This command was introduced. |

# stop dhcp client

Configures or deletes the Domain Name System (DNS) server on RUCKUS Edge.

### **Syntax**

stop dhcp client interface

### **Command Default**

The DHCP client is not configured.

### **Parameters**

port

Specifies the port.

### **Modes**

Network configuration mode

### **Usage Guidelines**

This command is supported only on RUCKUS Edge.

### **Examples**

The following example stops the DHCP client on the interface, port1.

```
Edge# network
Network# stop dhcp client port1
```

| Release version | Command history              |
|-----------------|------------------------------|
| 1.0.0           | This command was introduced. |

# traceroute

Determines the path through which a RUCKUS Edge can reach another device.

### **Syntax**

traceroute [ ipv4-address | domain]

### **Parameters**

ipv4-address

Specifies the IPv4 address of the destination host.

domain

Specifies the domain name of the destination host.

### **Modes**

Network configuration mode

### **Usage Guidelines**

TBD

### **Examples**

The following example traces the path that packets take from your RUCKUS Edge to a specified destination.

```
Edge# network
Network# traceroute 168.95.1.1
traceroute to 168.95.1.1 (168.95.1.1), 30 hops max, 46 byte packets
1 10.42.0.1 (10.42.0.1) 0.007 ms 0.005 ms 0.004 ms
2 10.254.1.254 (10.254.1.254) 0.525 ms 0.403 ms *
3 10.206.67.254 (10.206.67.254) 8.131 ms 14.550 ms 9.191 ms
4 10.7.42.30 (10.7.42.30) 0.882 ms 0.755 ms 0.699 ms
```

| Release version | Command history              |
|-----------------|------------------------------|
| 1.0.0           | This command was introduced. |

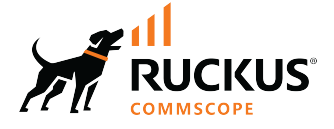

© 2024 CommScope, Inc. All rights reserved. 350 West Java Dr., Sunnyvale, CA 94089 USA https://www.commscope.com